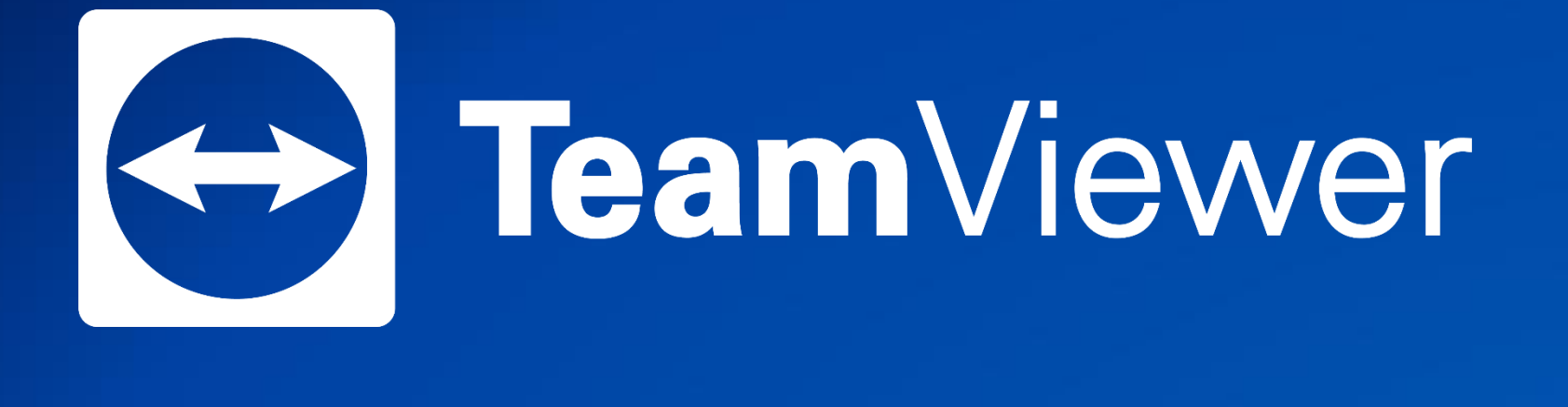

# THARWARE

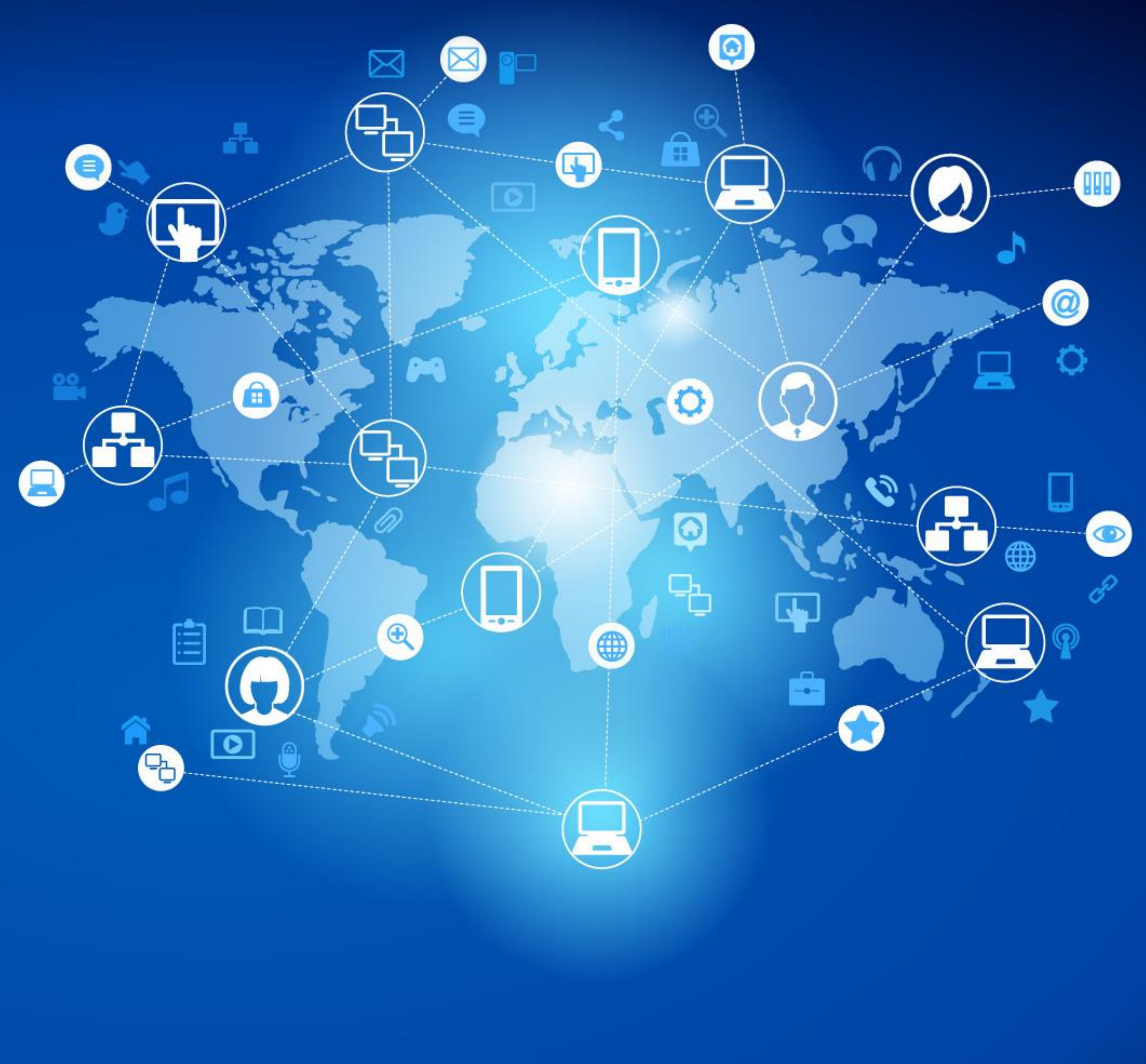

### 2 ขั้นตอนการลงทะเบียน ตรวจสอบอีเมลที่ใช้ทำการสั่งซื้อ

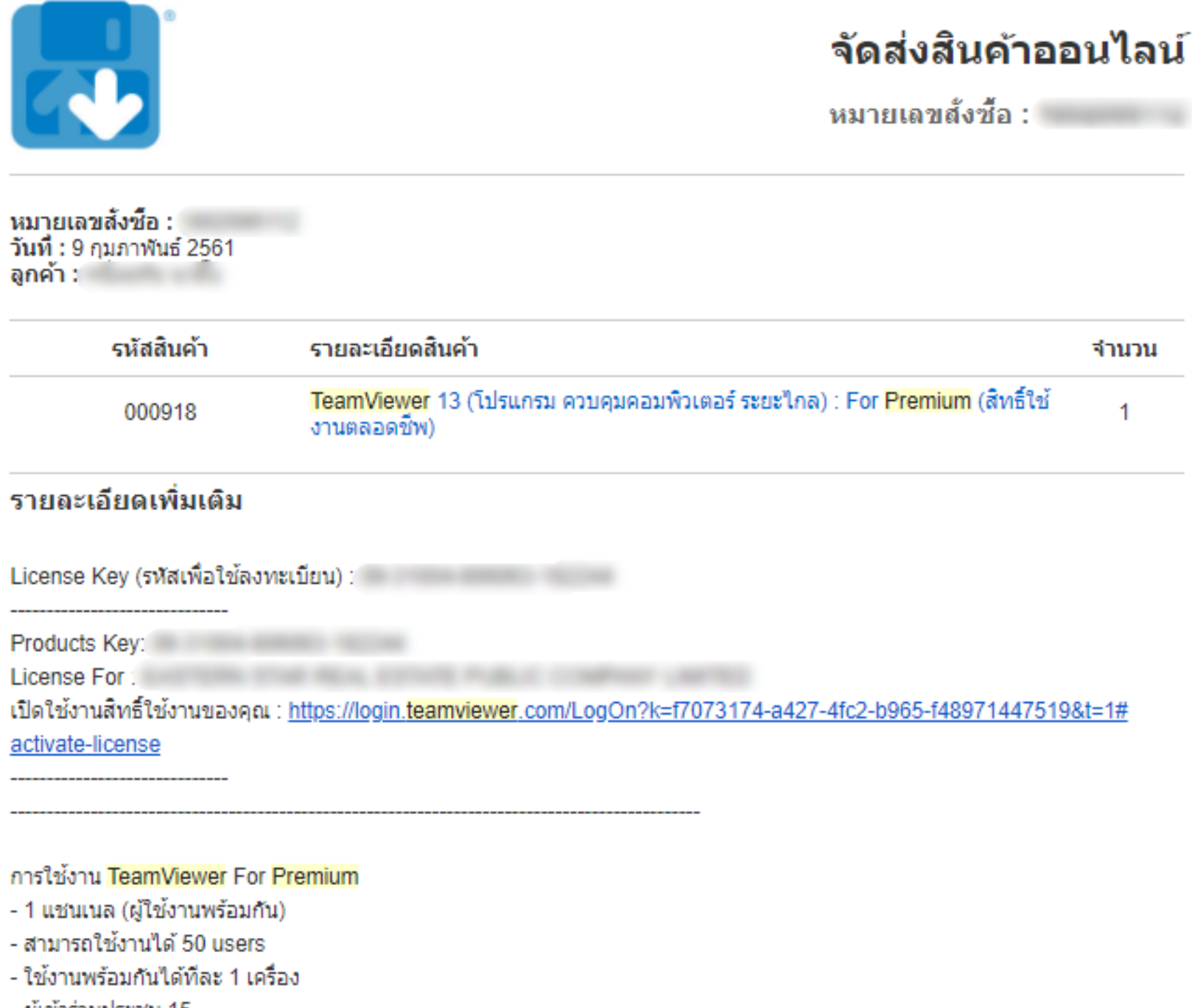

- ผู้เข้าร่วมประชุม 15

รายละเอียด : เปิดใช้งานสิทธิ์ใช้งาน : TeamViewer 13 Premium ลิ้งค์ดาวน์โหลด : https://login.teamviewer.com/LogOn

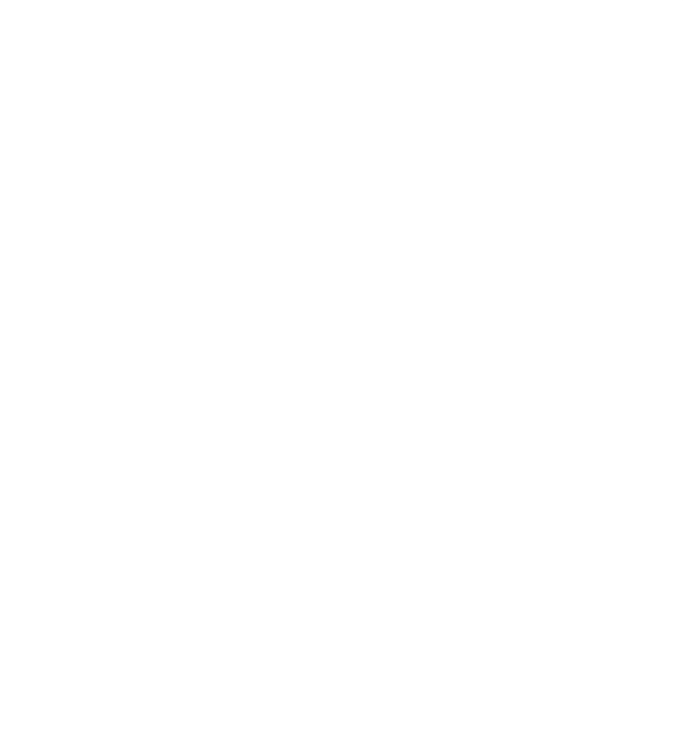

## THANWARE

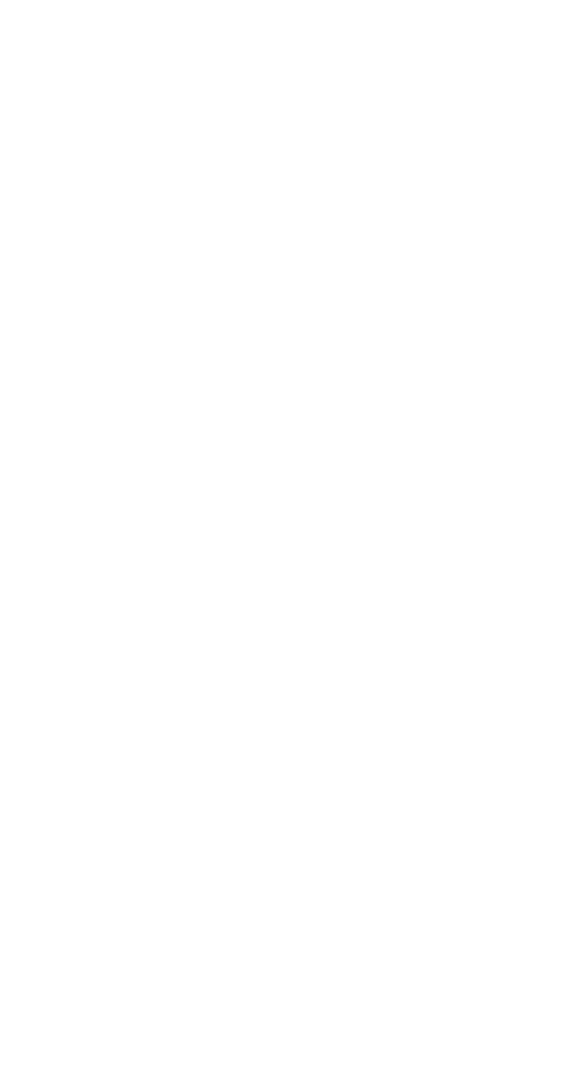

จำนวน

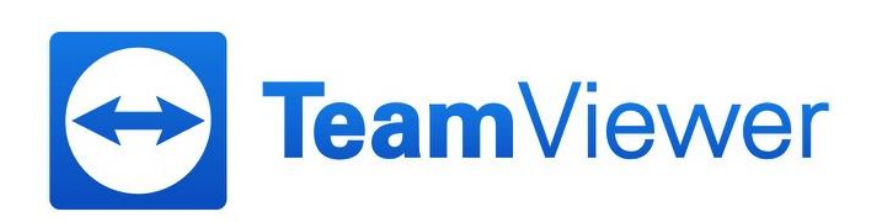

## กดลิ้งค์ที่หัวข้อเปิดใช้งานสิทธิ์ของคุณ

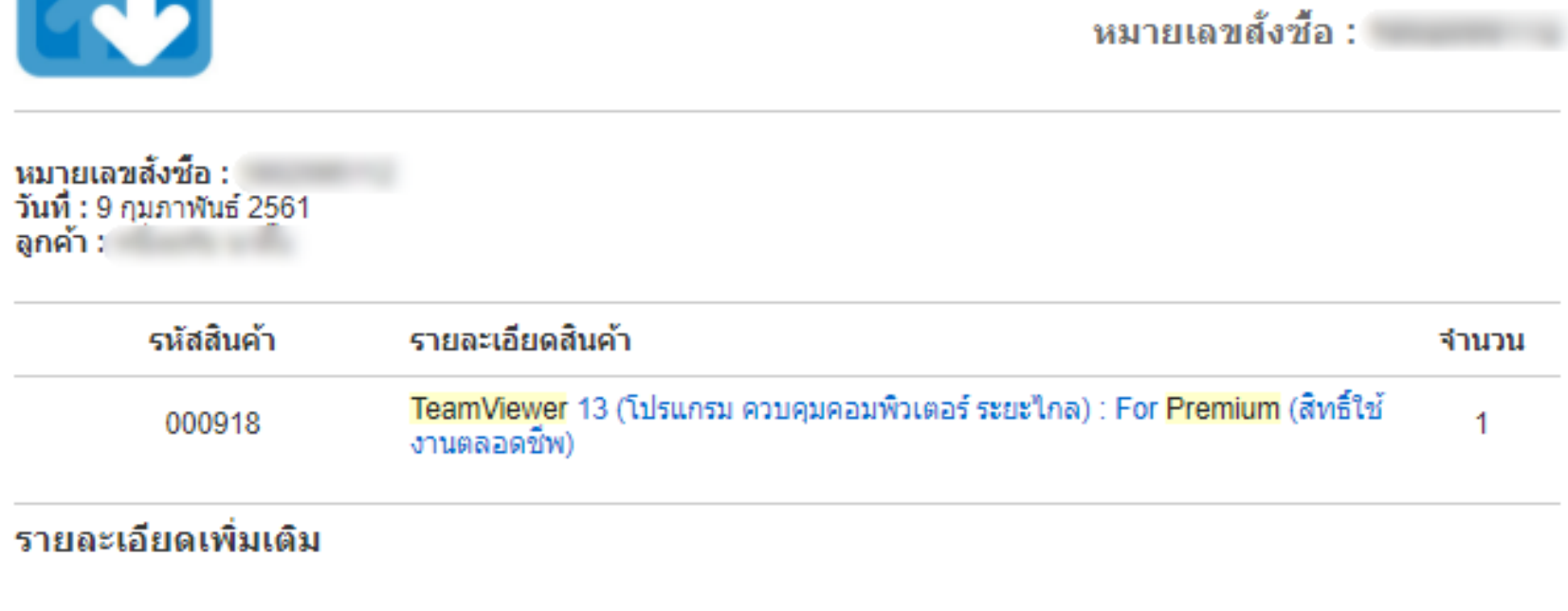

License Key (รหัสเพื่อใช้ลงทะเบียน) :

Products Key:

License For :

เปิดใช้งานสิทธิ์ใช้งานของคุณ : <u>https://login.<mark>teamviewer</mark>.com/LogOn?k=f7073174-a427-4fc2-b965-f48971447519&t=1#</u> activate-license

### การใช้งาน TeamViewer For Premium

- 1 แชนเนล (ผู้ใช้งานพร้อมกัน)
- สามารถใช้งานได้ 50 users
- ใช้งานพร้อมกันได้ทีละ 1 เครื่อง
- ผู้เข้าร่วมประชุม 15

รายละเอียด : เปิดใช้งานสิทธิ์ใช้งาน : TeamViewer 13 Premium ลิ้งค์ดาวน์โหลด : https://login.teamviewer.com/LogOn

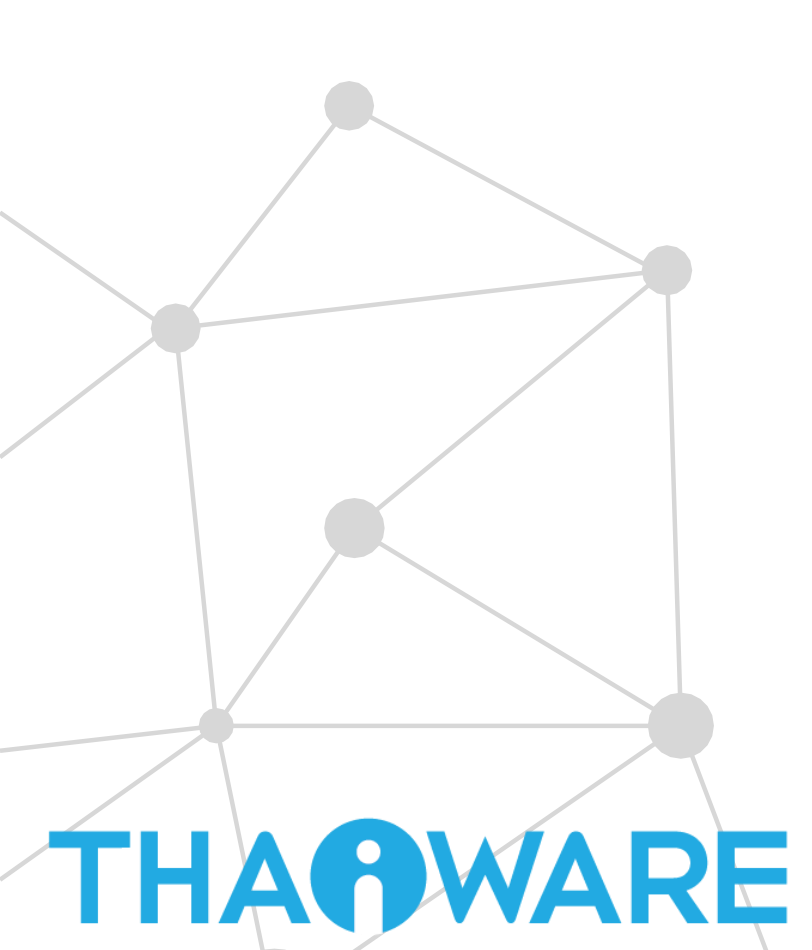

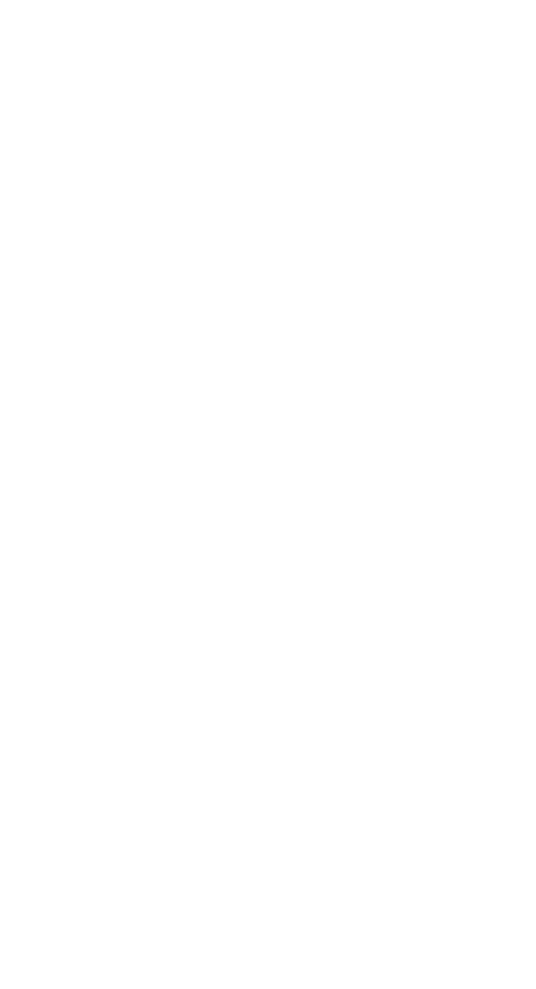

### จัดส่งสินค้าออนไลน์

จ่านวน 1

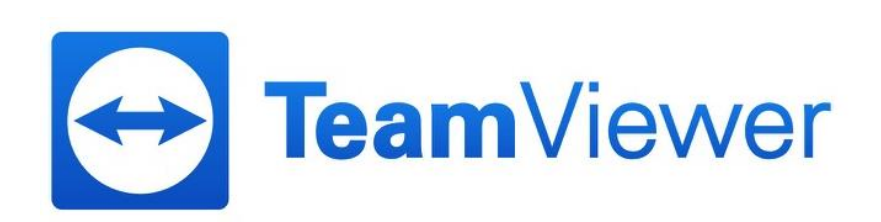

การเปิดใช้งานสิทธิ์ ถ้ายังไม่เคยลงทะเบียนกับ TeamViewer สามารถเลือกสร้างบัญชีผู้ใช้ใหม่ ถ้าลงทะเบียนเรียบร้อยแล้ว สามารถลง ชื่อเข้าใช้ได้เลย C Secure https://login.teamviewer.com/LogOn?k=63560556-731f-4c9f-82be-9047b36ecbe2&t=1#activate-license

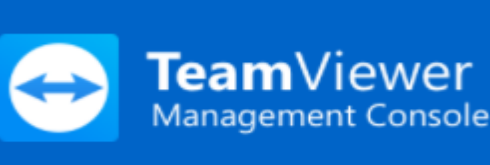

### เปิดใช้สิทธิ์ใช้งานของคุณ

ี โปรดเปิดใช้สิทธิ์ใช้งานสำหรับบัญชี่ผู้ใช้ TeamViewer ของคุณ จากนั้นคุณสามารถล็อกอินด้วยบัญชีผู้ใช้ของคุณเพื่อใช้สิทธิ์ใช้งานดังกล่าวได้

- เพิ่มสิทธิ์ใช้งานในบัญชีผู้ใช้ที่มีอยู่
- สร้างบัญชีผู้ใช้ใหม่  $\bigcirc$

| หัสผ่าน       |                                         |
|---------------|-----------------------------------------|
|               |                                         |
|               | ~                                       |
| ฉันไม่ใช่โปรแ | กรมอัตโนมัติ 🛛 🌄                        |
|               | reCAPTCHA<br>ข้อมูลส่วนบุคคล - ข้อกำหนด |

ฉันลืมรหัสผ่าน

### บัญชีผู้ใช้ TeamViewer คืออะไร

ี เมื่อใช้บัญชี่ผู้ใช้ TeamViewer คุณสามารถจัดการคอมพิวเตอร์ของคุณและเชื่อมต่อกับคอมพิวเตอร์ ดังกล่าวได้ทุกที่ทุกเวลาผ่าน TeamViewer Management Console และ TeamViewer

| John S    | mith (Online) • | - |
|-----------|-----------------|---|
| 2.*       |                 | ٩ |
| ∀ Helpd   | esk 🖒           |   |
| 0         | Carmen Storm    |   |
| ۲         | Gary Long       |   |
| 0         | William Clark   |   |
| ▼ Suppo   | ort             |   |
| 2.        | John Doe        |   |
| 2.        | Paul Miller     |   |
| v Termir  | nals            |   |
|           | Mailserver      |   |
|           | Webserver       |   |
| ▷ Offline | : (1)           |   |
|           |                 |   |
|           |                 |   |
|           |                 |   |

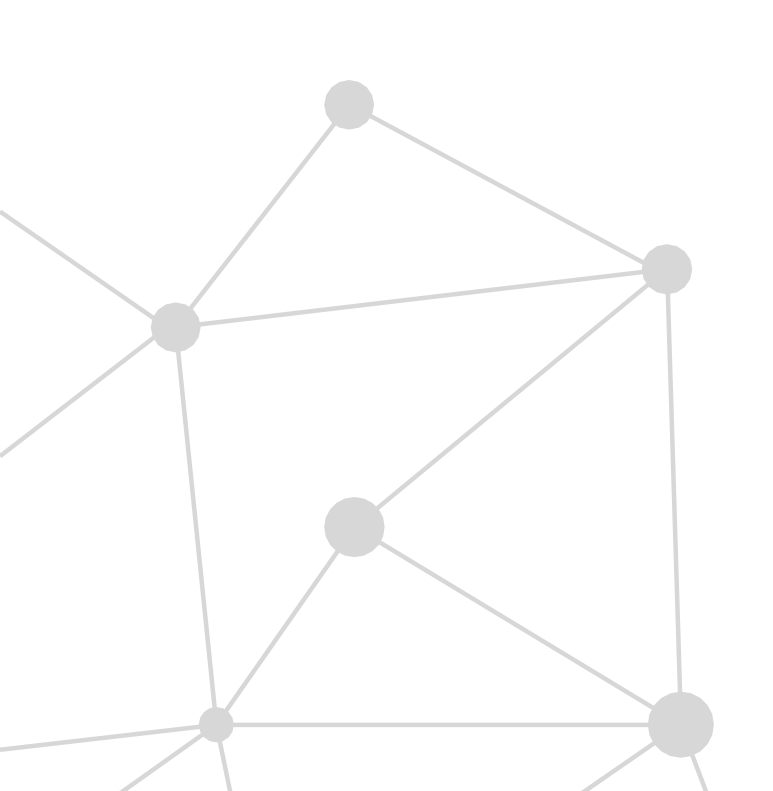

THANWARE

บัญชีผู้ใช้ TeamViewer มาพร้อมกับรายชื่อ คอมพิวเตอร์และที่ดิดต่อ รวมถึงคุณ ลักษณะอื่นๆ อีกมากมาย:

- รายชื่อคอมพิวเตอร์ทั้งหมดที่คณเชื่อมต่อเป็น ประสา
- กำลังเชื่อมต่อโดยไม่ป้อนข้อมูล TeamViewer ID หรือรหัสผ่าน
- เรียกใช้การดำเนินงานที่สำคัญด้วยคลิกเดียว (การ ควบคุมระยะไกล การนำเสนอ การถ่ายโอนไฟล์ การ ແชท ແລະอื่นๆ)
- นำแบรนด์ของคุณไปใช้กับลูกค้า
- ใช้และจัดการคิวบริการ/ตำขอบริการของ TeamViewer
- ใช้ TeamViewer ร่วมกับผลิตภัณฑ์อื่นๆ ผ่านการ ผสานรวมของเรา
- สร้าง TeamViewer App ของคณเองโดยใช้ API
- เรียกใช้รายงานโดยละเอียดเกี่ยวกับการเชื่อมต่อ TeamViewer ของคณ
- การตรวจสอบคอมพิวเตอร์ของคุณเพื่อดูว่า ้ ไฟร์วอลล์ Windows ถูกเปิดใช้งานอยู่หรือไม่ หรือ ้สำเป็นต้องอัปเดตซอฟต์แวร์ป้องกันไวรัสไหม เป็นต้น

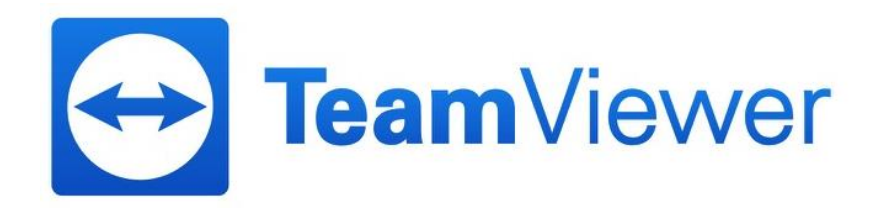

เมื่อทำการลงทะเบียนหรือเข้าสู่ระบบแล้ว ต้องกลับไปที่อีเมลเพื่อทำการเปิดสิทธิ์การใช้งาน โดยการกด Add to trusted devices

| Devi | ce authorization needed กล่องจดหมาย ×                                                                       |
|------|----------------------------------------------------------------------------------------------------|
| •    | TeamViewer Sign In Confirmation <signin-noreply@teamviewer.com><br/>ถึง ฉัน</signin-noreply@teamviewer.com> |
| ₹A   | อังกฤษ ▼ > ไทย ▼ แปลข้อความ                                                                                 |
|      |                                                                                                    |

Hello Thanawat.

THANWARE

Your account was used to sign in on this device recently: 2018-02-26 07:55:12 UTC TeamViewer ID: 796766094 Location: Bangkok, TH

We could not verify if your account has been used on this device before. To ensure your account's security, you need to add this device to your trusted devices before you can complete the sign in. Please follow the link to add this device to your trusted devices: Add to trusted devices

If you did not try to sign in on this device or you are unsure, we recommend that you change your account password to keep your data safe.

Please note: TeamViewer will never ask for your login information.

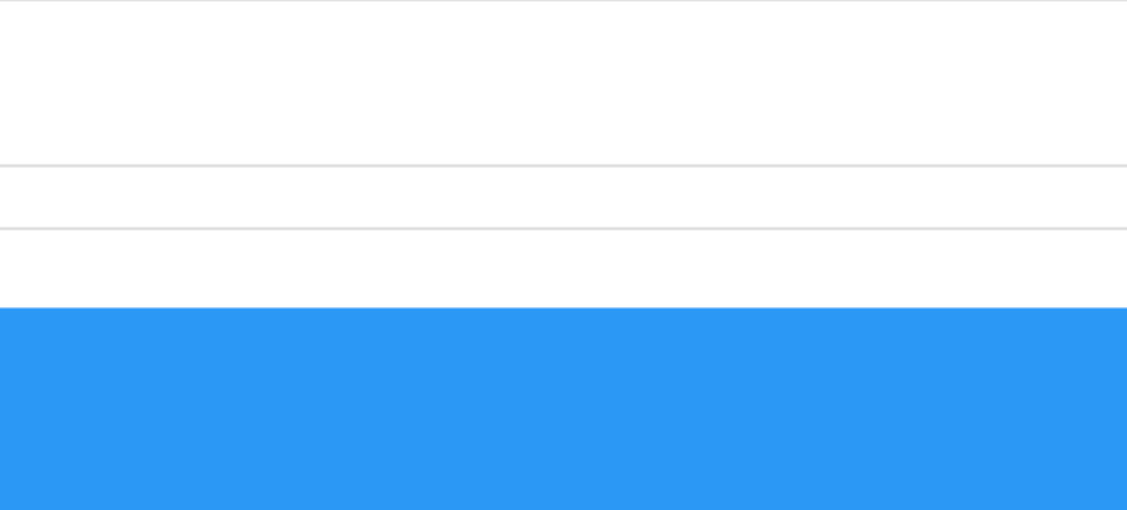

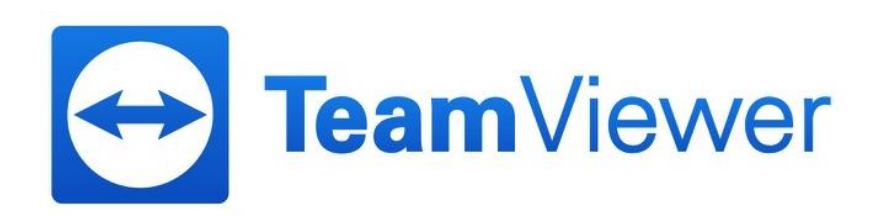

## กดเพิ่มอุปกรณ์เพื่อให้สามารถใช้งานโปรแกรม TeamViewer ได้

### บัญชีผู้ใช้ของคุณลงชื่อเข้าใช้บนอุปกรณ์นี้ สำเร็จแล้ว:

### จ. 26 ก.พ. 2561 7:55 AM UTC

TeamViewer ID: 796766094

Bangkok, TH

เราไม่สามารถตรวจสอบได้ว่าบัญชีผู้ใช้ของคุณได้ลงชื่อเข้าใช้บน อุปกรณ์นี้มาก่อนหรือไม่

ดุณต้องการเพิ่มอุปกรณ์นี้เป็นอุปกรณ์ที่เชื่อถือได้ของคุณหรือไม่

เพิ่มอุปกรณ์

ปฏิเสธ

อุปกรณ์ที่เชื้อถือได้คืออะไร

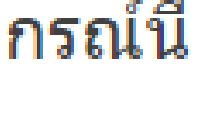

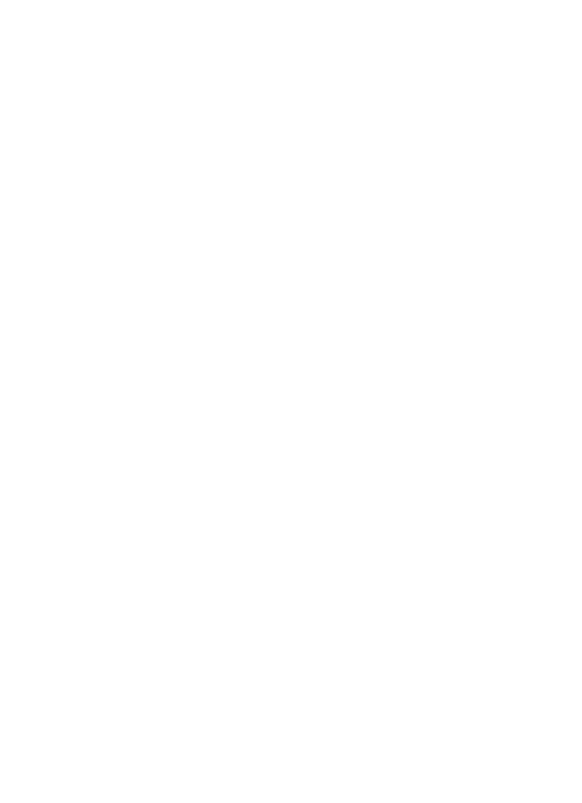

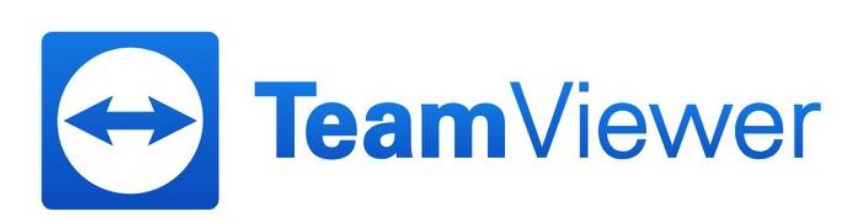

### ทำการ Sign In เข้าสู่ระบบที่หน้าเวบ TeamViewer (https://login.teamviewer.com/LogOn)

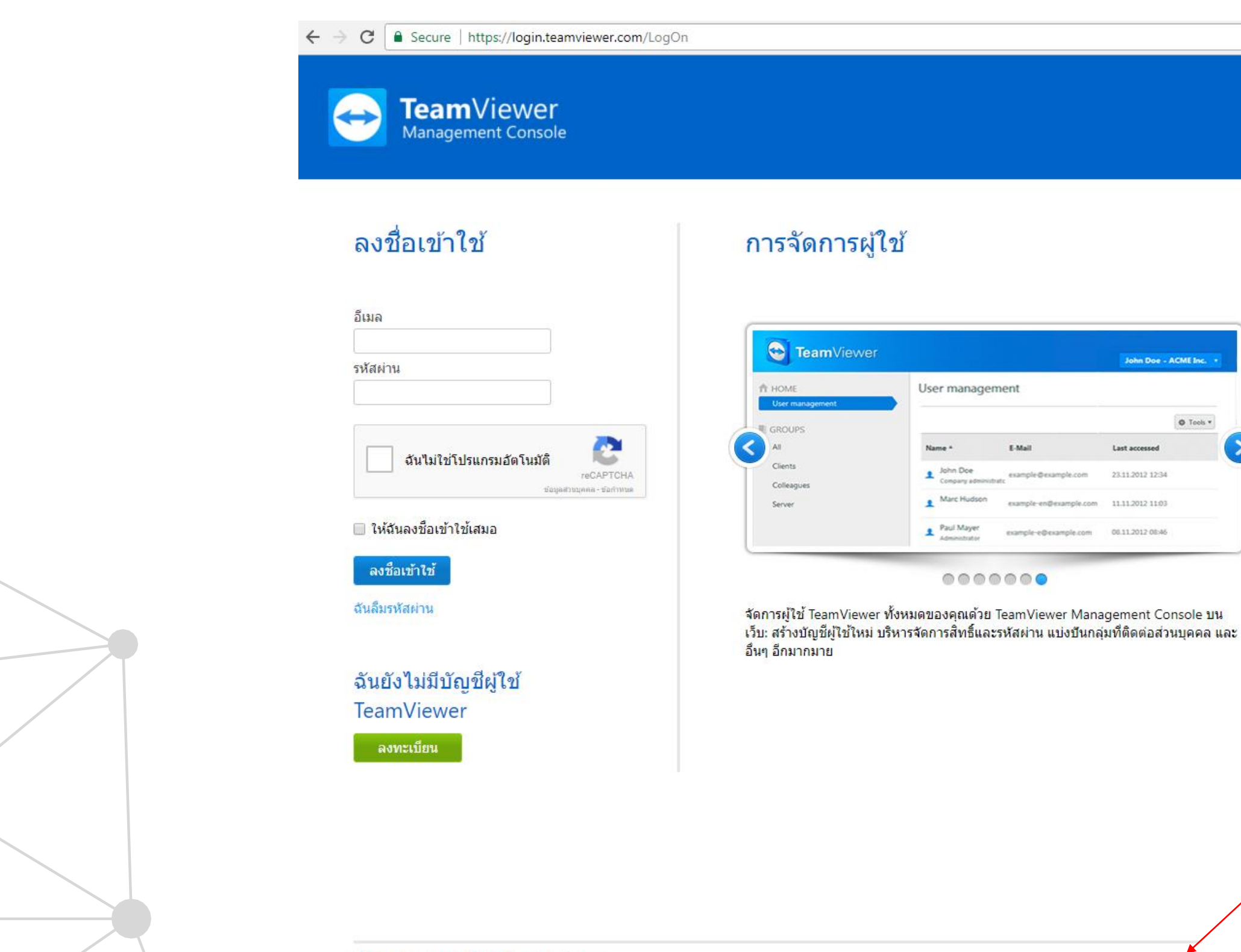

ที่อยู่ • นโยบายความเป็นส่วนด้ว • ลิขสิทธิ์ • แอป Copyright © TeamViewer GmbH 2018

THANWARE

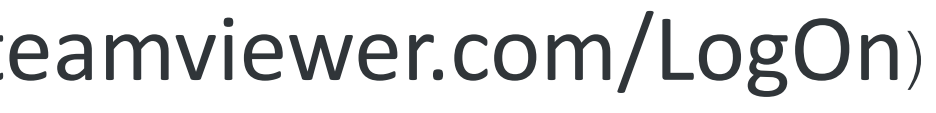

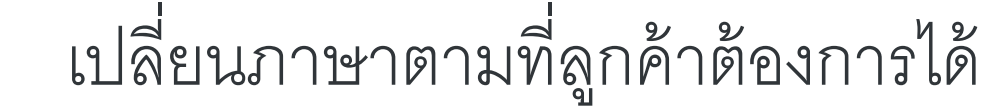

John Doe - ACME Inc

23.11.2012 12:34 11.11.2012 11:03 Ø Tools \*

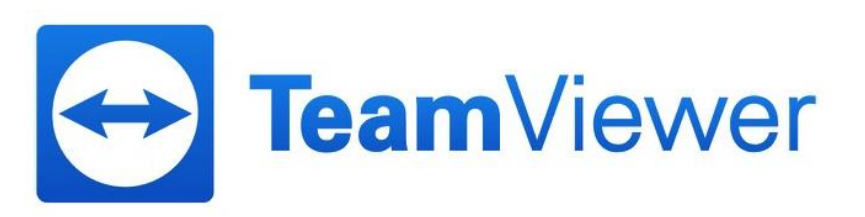

## เมื่อ **Sign In** เข้ามาแล้วให้เข้าไปที่เมนูแก้ไขโพรไฟล์ ที่มุมขวาบน

| $\leftrightarrow$ $\rightarrow$ C $\blacksquare$ Secure   https://login. | teamviewer.com/nav/home                                                                                           |
|--------------------------------------------------------------------------|----------------------------------------------------------------------------------------------------|
| TeamViewer<br>Management Console                                         |                                                                                                    |
| หน้าแรก<br>การจัดการผู้ใช้<br>ออกแบบและปรับใช้                           | คอมพิวเตอร์ของฉัน<br>คอมพิวเตอร์และที่ติดต่อ รายงานการเชื่อมต่อ การตรวจสอบ การติดตามสินทรัพย์ Anti-Malware Backup |
| คิวบริการ                                                                | 🔮 ไม่พบคอมพิวเตอร์หรือที่ติดต่อที่ตรงกัน                                                                          |
| ITbrain<br>ภาพรวม NEW FEATURE                                            |                                                                                                    |
| 📄 กลุ่ม                                                                  |                                                                                                    |
| ทั้งหมด<br>💉 คอมพิวเตอร์ของฉัน                                           |                                                                                                    |
|                                                                          |                                                                                                    |
|                                                                          |                                                                                                    |
| HARWAF                                                                   | SÉ                                                                                                    |

|                                 | A 0 0                   |  |
|---------------------------------|-------------------------|--|
|                                 | Thanawat 👥 🗸 🔍          |  |
|                                 | อัปเกรดบัญชีผู้ใช้      |  |
| + เพิ่ม ▼ 🔅 เครื่องมือ ▼ 👁 มุมม | มล แก้ไขโพรไฟล์         |  |
| NEW ดูและตรวจสอบนโยบาเ          | ลงชื่อออก<br>ยะ ใช้เลย! |  |
|                                 |                         |  |
|                                 |                         |  |

C

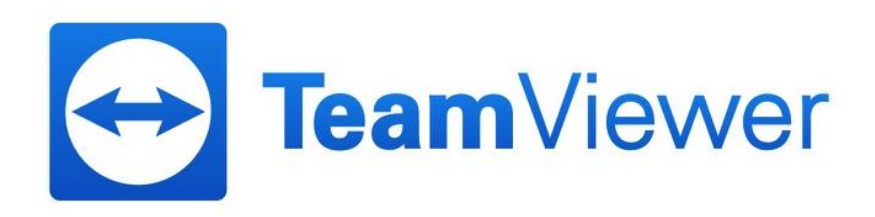

## แถบทั่วไป กดที่เปลี่ยนสิทร์

| n & Corporat                                                                           | e License                                                                                                    |                                                                                                    |  |
|----------------------------------------------------------------------------------------|----------------------------------------------------------------------------------------------------|----------------------------------------------------------------------------------------------------|--|
| อิ์ใช้งาน                                                                              |                                                                                                    |                                                                                                    |  |
| การตั้งค่าโปรไฟล์                                                                      |                                                                                                    | ×                                                                                                    |  |
| <b>กัวไป</b><br>ไขทธิ์ใช้งาน<br>เอป<br>ไอกอินที่ใช้งานอยู่<br>1้เก็บข้อมูลบนระบบคลาวด์ | ชื่อของคุณ<br>อีเมล<br>การรักษาความปลอดภัย<br>สองขั้น<br>สิทธิ์ใช้งาน<br>QuickSupport แบบกำหนดเอง<br>QuickJoin แบบกำหนดเอง<br>การรายงานการเชื่อมต่อ<br>การแจ้งเดือนทางอีเมล<br>การแสดงตัวอย่าง<br>ผลิตภัณฑ์ | <ul> <li>Thanawaţ</li> <li>เปลี่ยนรหัสผ่าน</li> <li>เปิดใช้งาน</li> <li>เปิดใช้งาน</li> <li>อัดโนมัติ ▼</li> <li>อัดโนมัติ ▼</li> <li>บันทึกเซสขันสำหรับการรายงานการเชื่อมด่อ</li> <li>บันทึกเซสขันสำหรับการรายงานการเชื่อมด่อ</li> <li>เสดงหน้าด่างข้อคิดเห็นหลังจบแต่ละเซสชัน</li> <li>รับการแจ้งเตือนเกี่ยวกับค่าขอบริการ</li> <li>เรียกดูการแสดงตัวอย่างผลิตภัณฑ์ใหม่ของ TeamViewer 1</li> </ul> |  |
|                                                                                        | ลบบัญชีผู้ใช้                                                                                                    | <mark>บันทึก</mark> ยกเลิก                                                                                                    |  |

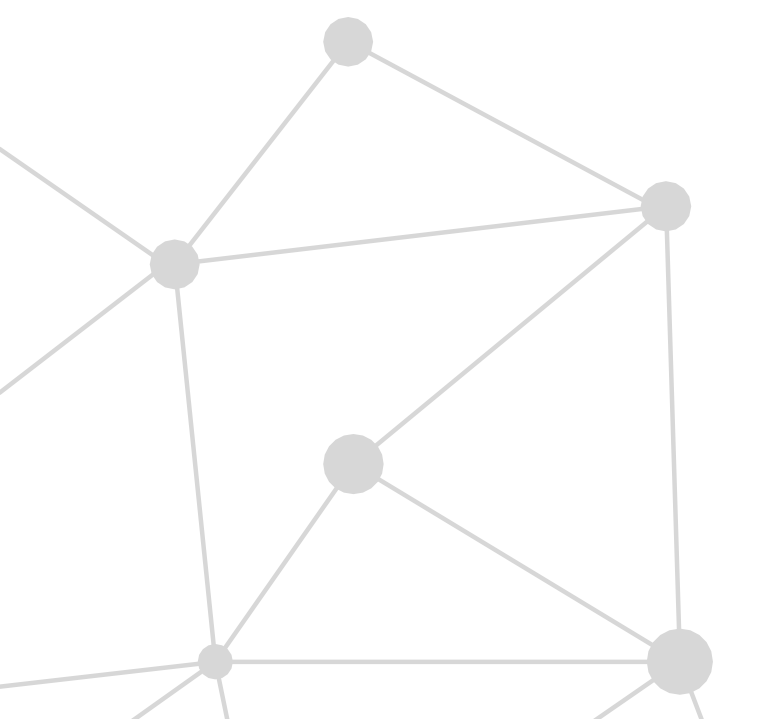

# 

## กดที่ การเปิดใช้คีย์สิทธิ์ใช้งานเดิม ที่มุมซ้ายล่าง

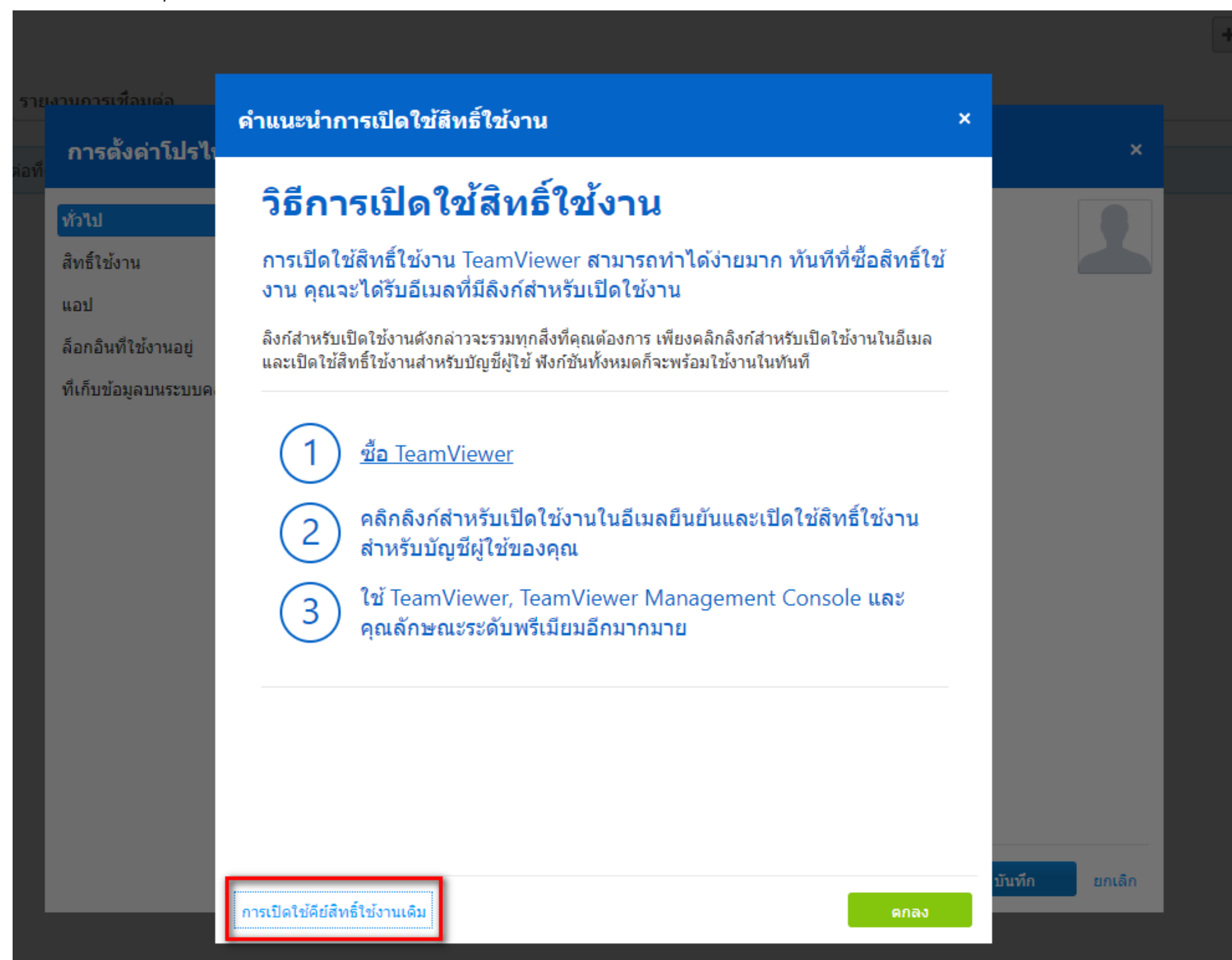

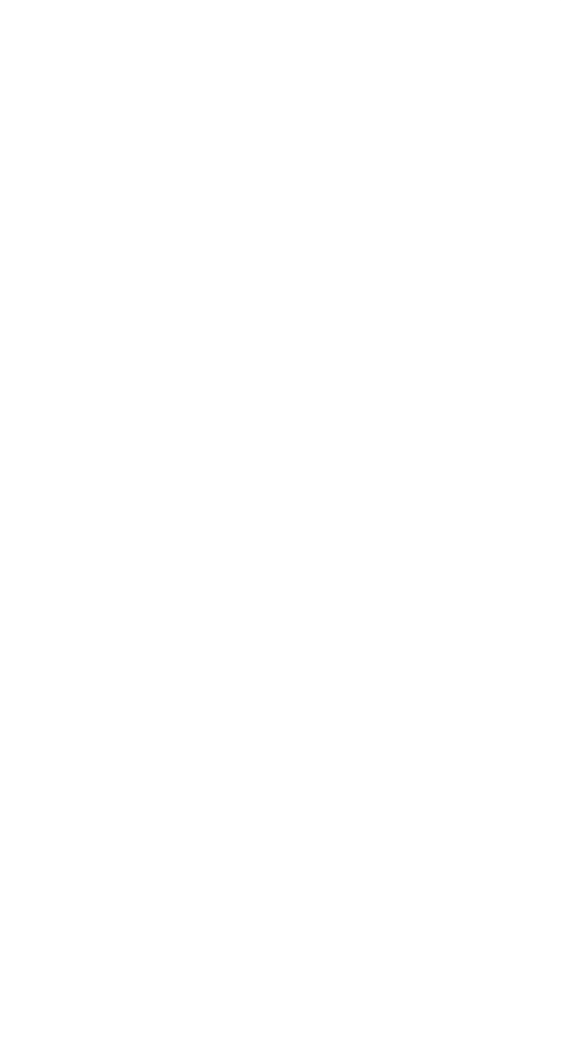

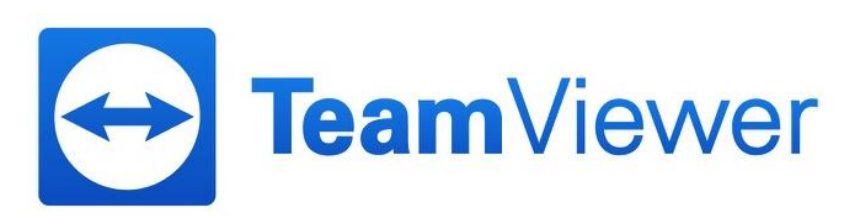

นำ License Key ที่ได้รับในอีเมล กรอกที่ช่อง คีย์สิทธิ์ใช้งานเดิม เมื่อกรอกเรียบร้อยแล้วให้กด อัปเกรดและล็อกเอาต์

| การตั้งค่าโปรไฟล์      |                                      |                                                                                                    |                                                                                                    |
|------------------------|--------------------------------------|----------------------------------------------------------------------------------------------------|----------------------------------------------------------------------------------------------------|
| ทั่วไป                 |                                      | ชื่อของคุณ                                                                                                    | Thanawat                                                                                                    |
| สิทธิ์ใช้งาน           |                                      | อีเมล                                                                                                    | tp_thanawat@hotmail.com                                                                                           |
| แอป                    |                                      |                                                                                                    | เปลี่ยนรหัสผ่าน                                                                                                   |
| ล็อกอินที่ใช้งานอยู่   |                                      | การรักษาความปลอดภัย<br>สองชั้น                                                                                                    | เปิดใช้งาน                                                                                                    |
| ที่เก็บข้อมูลบนระบบคลา | อัปเ                                 | กรดบัญชีผู้ใช้ด้วยคีย์สิ                                                                                                    | ทธิ์ใช้งานเดิม                                                                                                    |
|                        | คุณส<br>หมา:<br>งานเ<br>คุณจ<br>หลัง | สามารถอัปเกรดบัญชี่ผู้ใช้ ฟรี โดย<br>ยเหตุ: เฉพาะในกรณีที่คุณยังคงเร็<br>หลังจากทำการสั่งซื้อแล้วเท่านั้น<br>มะถูกล็อกเอาต์ออกจาก Manager<br>จากอัปเกรดบัญชี่ผู้ใช้แล้ว<br>คีย์สิทธิ์ใช้งานเดิม | บใช้คีย์สิทธิ์ใช้งานเดิมได้ที่นี่<br>ปันเจ้าของคีย์สิทธิ์ใช้งานเดิมและไม่ได้<br>ment Console โดยอัตโนมัติและจำเป็ |
|                        | ชื้อสิเ                              | ทธิ์ใช้งาน                                                                                                    | อัปเกร                                                                                                    |
|                        |                                      | ลบบัณชีผ่ใช้                                                                                                    |                                                                                                    |
|                        |                                      |                                                                                                    |                                                                                                    |

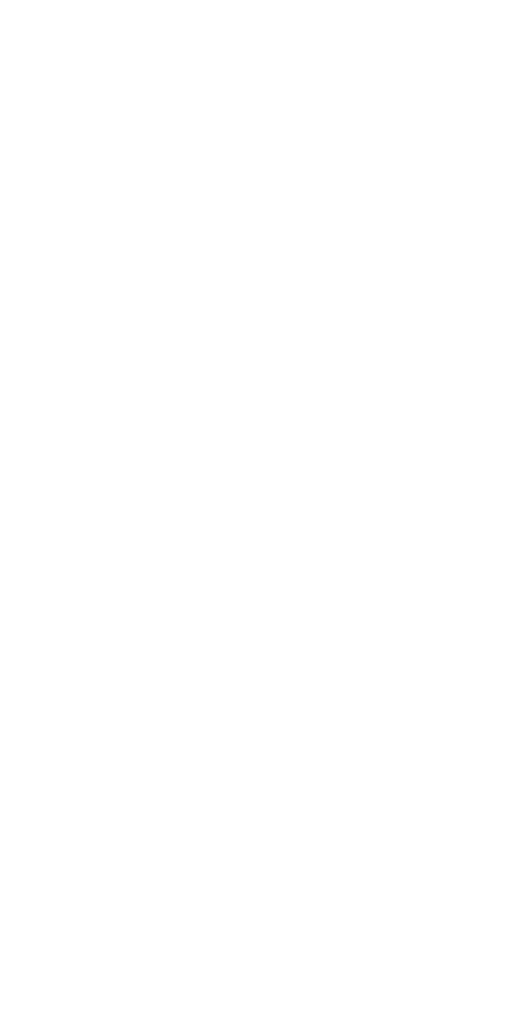

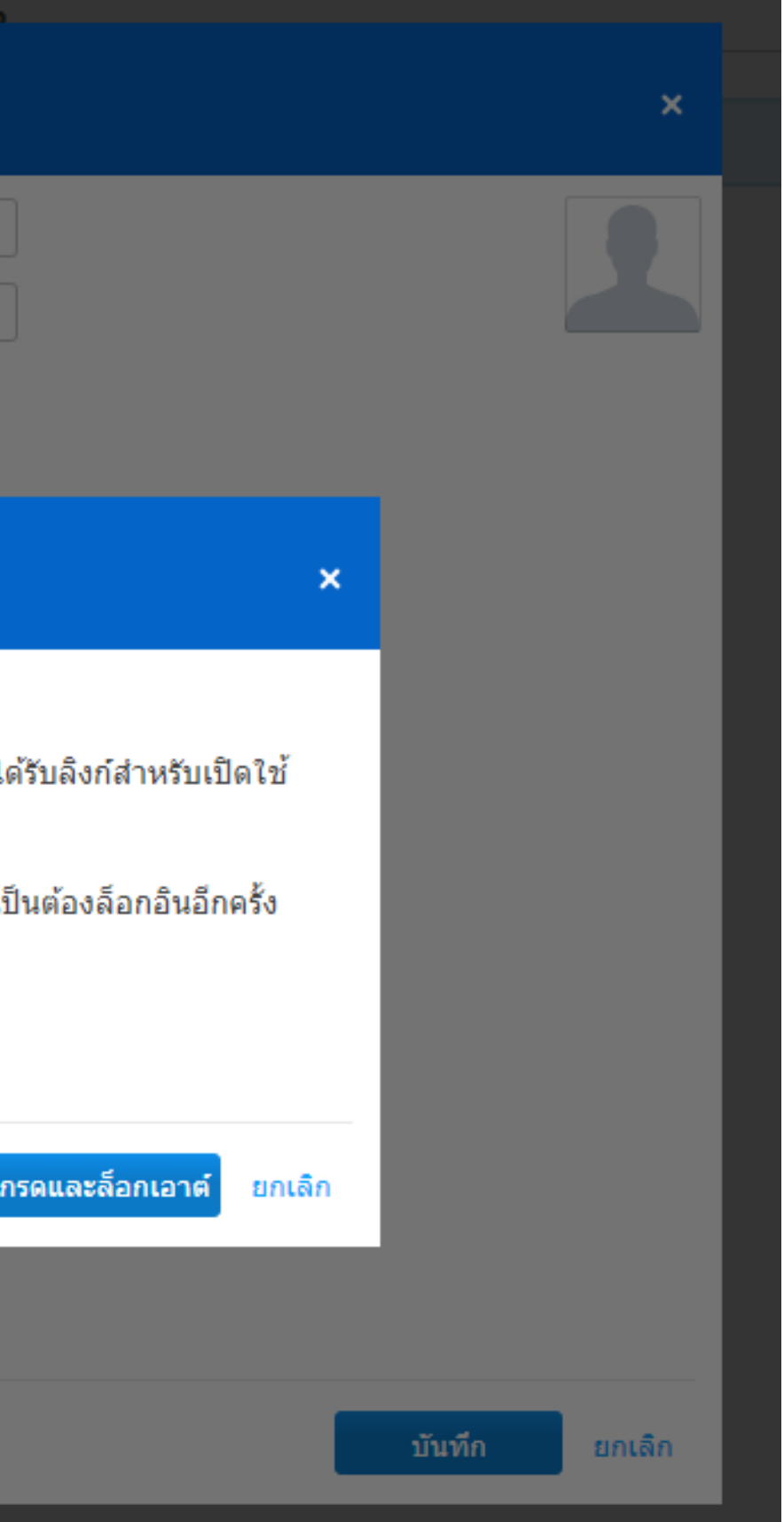

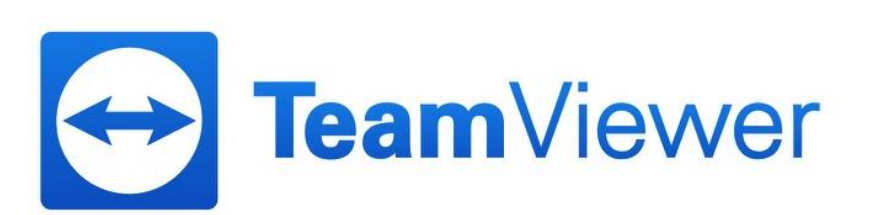

| TeamViewer P                                                                                                    | remium & Corporate Lice                                                     | ense                                              |                   |                          |                 |
|----------------------------------------------------------------------------------------------------|-----------------------------------------------------------------------------|---------------------------------------------------|-------------------|--------------------------|-----------------|
| เมื่อทำการ Sig                                                                                                  | gn In กลับมา ที่มุมขวาบนจะแจ้ง ปร                                           | าะเภท <b>License</b> ที่ลูกค้าใช้งา               | ິ                 | Thanawat<br>Premium      |                 |
| หน้าแรก<br>การจัดการผู้ใช้<br>ออกแบบและปรับใช้<br>คิวบริการ                                                     | TestProgram<br>คอมพิวเตอร์และที่ติดต่อ รายงานการเชื่อมต่อ การตรวจสอ<br>ขือ▲ | บ การดิดตามสืนทรัพย์ Anti-Malware Backup<br>สถานะ | นโยบาย <b>NEW</b> | + เพิ่ม ▼ ั เครื่องมือ ▼ |                 |
| <ul> <li>ITbrain<br/>ภาพรวม</li> <li>ิกลุ่ม<br/>ทั้งหมด</li> <li>✓ TestProgram<br/>คอมพิวเตอร์ของฉัน</li> </ul> | Test1                                                                       | ออฟไลน์                                           |                   |                          |                 |
| อุปกรณ์ที่ไม่ระบุชื่อ                                                                                           |                                                                             |                                                   |                   |                          |                 |
| THANWA                                                                                                    | RĘ                                                                          |                                                   |                   | Tean                     | <b>n</b> Viewer |

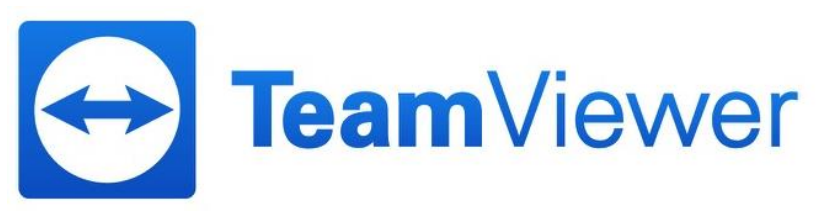

| amViewer Pre                                                                                                    | emium & Corporate L                                                                           | .icense                                                     |                                                |                                     |                              |                           |                                                                    |
|----------------------------------------------------------------------------------------------------|-----------------------------------------------------------------------------------------------|-------------------------------------------------------------|------------------------------------------------|-------------------------------------|------------------------------|---------------------------|--------------------------------------------------------------------|
| ตรวจสอบ Lice<br>TeamViewer<br>Management Console                                                                    | nse Key สามารถเข้าไปที่ เมนุ                                                                  | มู บริหารจัดการที่มุ                                        | มขวาบน จะเ                                     | เสดงข้อมูลด์                        | <b>ัง</b> รูป                |                           | Thanawat         Premium         อัปเกรดบัญชีผู้ใช้                |
| <ul> <li>หน้าแรก<br/>การจัดการผู้ใช้<br/>ออกแบบและปรับใช้<br/>ดิวบริการ</li> <li>ITbrain<br/>ภาพรวม</li> </ul>      | TestProgram<br>คอมพิวเตอร์และที่ติดต่อ รายงานการเชื่อมต่อ กา<br>□ ชื่อ ▲<br>Iraining TV - การ | ารตรวจสอบ การติดตามสินทรัพย์<br>ร <mark>บริหารจัดการ</mark> | Anti-Malware Bad                               | ckup                                | ×                            | + เพิ่ม ▼ IP เครื่องมือ ▼ | แก้ไขโพรไฟล์<br><mark>บริหารจัดการ Training TV</mark><br>ลงชื่อออก |
| <ul> <li>กลุ่ม<br/>ทั้งหมด</li> <li>TestProgram</li> <li>คอมพิวเตอร์ของฉัน</li> <li>อุปกรณ์ที่ไม่ระบุชือ</li> </ul> | <b>ทั่วไป</b><br>อัตราค่าบริการ<br>ขั้นสูง<br>แอป                                             | ชื<br>สิทธิ์ใช้งาน<br>สิทธิ์ใช้งาน<br>Premium (v13)         | อ Training TV<br><b>รายละเอียด</b><br>1 แชนเนล | <b>หมายเลขสิทธิ์ใ</b><br>******3652 | กำหนดแล้ว<br>ผู้ใช้ 1 คน 🔅 ▼ |                           |                                                                    |
|                                                                                                    |                                                                                               |                                                             |                                                |                                     |                              |                           |                                                                    |
| HARWAR                                                                                                    | SE                                                                                            | ช้อแชนเนลเพิ่มเดิม<br>เปิดใช้สิทธิ์ใช้งาน                   |                                                |                                     | <mark>บันทึก</mark> ยกเลิก   |                           | <b>Team</b> Viewer                                                 |

THANWARE

## การใช้งาน Management Console เมื่อทำการ Sign In เข้ามาแล้วให้ไปที่หัวข้อ การจัดการผู้ใช้ โดย License Premium จะสามารถ แอดผู้ใช้งานได้สูงสุด 50 แอคเค้าท์

| <b>TeamViewer</b><br>Management Console                                                                          |                                    |                     |                    |
|----------------------------------------------------------------------------------------------------|------------------------------------|---------------------|--------------------|
| หน้าแรก<br>การจัดการผู้ใช้<br>ออกแบบและปรับใช้                                                                   | การจัดการผู้ใช้                    |                     |                    |
| คิวบริการ                                                                                                    | ชื่อ ▲                             | อีเมล               | เข้าถึงครั้งล่าสุด |
| 🛞 ITbrain<br>ภาพรวม                                                                                              | 👤 Thanawat<br>ผู้ดูแลระบบของบริษัท | test an and gradeen | 7 นาทีที่แล้ว      |
| 🔲 กลุ่ม                                                                                                    | 1 Test1                            | tvswthai1@gmail.com | 5 เดือนที่แล้ว     |
| ทั้งหมด<br>TestProgram                                                                                           | L Test2                            | tvswthai2@gmail.com | 5 เดือนที่แล้ว     |
| คอมพิวเตอร์ของฉัน                                                                                                | L Test3                            | tvswthai3@gmail.com | 5 เดือนที่แล้ว     |
| ย์บบระหม เขระบุบย                                                                                                | L Test4                            | tvswthai4@gmail.com |                    |
|                                                                                                    | L test5                            | tvswthai5@gmail.com |                    |
|                                                                                                    | 1 Test6                            | tvswthai6@gmail.com |                    |
| คิวบริการ<br>ITbrain<br>ภาพรวม<br>■ กลุ่ม<br>ทั้งหมด<br>TestProgram<br>คอมพิวเตอร์ของฉัน<br>อุปกรณ์ที่ไม่ระบุชือ | L Test7                            | tvswthai7@gmail.com |                    |
|                                                                                                    | L Test8                            | tvswthai8@gmail.com | 5 เดือนที่แล้ว     |
|                                                                                                    |                                    |                     |                    |

| Thanawat<br>Premium                                                                                                    |  |
|----------------------------------------------------------------------------------------------------|--|
| + เพิ่มผู้ไช้ + เพิ่มบัญชีผู้ไช้ที่มีอยู่ ♥ มุมมอง ▼ 🗱 เครื่องมือ ▼<br>หากต้องการจัดการผู้ไช้เป็นจำนวนมาก ลองใช้ API การจัดการผู้ใช้ และ การผสานรวม Active Dir |  |
| อีเมลคำขอบริการ                                                                                                    |  |
| $\checkmark$                                                                                                    |  |
| $\checkmark$                                                                                                    |  |
| $\checkmark$                                                                                                    |  |
| $\checkmark$                                                                                                    |  |
| $\checkmark$                                                                                                    |  |
| $\checkmark$                                                                                                    |  |
| $\checkmark$                                                                                                    |  |
| $\checkmark$                                                                                                    |  |
| $\checkmark$                                                                                                    |  |
|                                                                                                    |  |

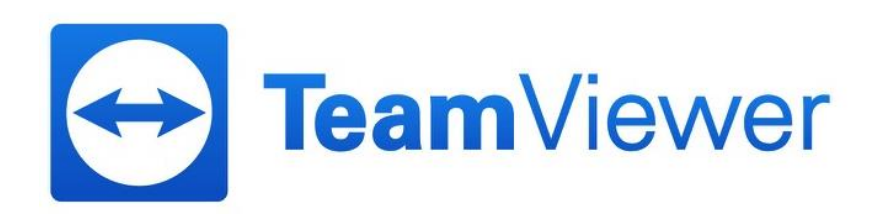

## กดที่ปุ่มเพิ่มผู้ใช้งาน ในกรณีที่ยังไม่เคยสมัครที่หน้าเวบไซต์ TeamViewer

| หน้าแรก<br>การจัดการผู้ใช้<br>ออกแบบและปรับใช้ | การจัดการผู้ใช้                    |                     |                    |
|------------------------------------------------|------------------------------------|---------------------|--------------------|
| คิวบริการ                                      | ชื่อ ▲                             | อีเมล               | เข้าถึงครั้งล่าสุด |
| 🕅 ITbrain<br>ภาพรวม                            | 👤 Thanawat<br>ผู้ดูแลระบบของบริษัท | toothanane@gnai.com | 7 นาทีที่แล้ว      |
| ] กลุ่ม                                        | L Test1                            | tvswthai1@gmail.com | 5 เดือนที่แล้ว     |
| ทั้งหมด<br>TestProgram                         | L Test2                            | tvswthai2@gmail.com | 5 เดือนที่แล้ว     |
| คอมพิวเตอร์ของฉัน                              | L Test3                            | tvswthai3@gmail.com | 5 เดือนที่แล้ว     |
| อุปกรณ์ที่ไม่ระบุชื่อ                          | L Test4                            | tvswthai4@gmail.com |                    |
|                                                | L test5                            | tvswthai5@gmail.com |                    |
|                                                | L Test6                            | tvswthai6@gmail.com |                    |
|                                                | L Test7                            | tvswthai7@gmail.com |                    |
|                                                | L Test8                            | tvswthai8@gmail.com | 5 เดือนที่แล้ว     |

# THAOWARE

| Thanawat     Premium                                                                              |  |
|---------------------------------------------------------------------------------------------------|--|
| + เพิ่มผู้ไข้ + เพิ่มบัญชีผู้ไข้ที่มีอยู่ <ul> <li>๑ มุมมอง ▼</li> <li>๛ เครื่องมือ ▼</li> </ul>  |  |
| หากตองการจดการผูเชเบนจานวนมาก ลองเช API การจดการผูเช และ การผสานรวม Active Dir<br>อีเมลคำขอบริการ |  |
| ✓                                                                                                 |  |
| $\checkmark$                                                                                      |  |
| $\checkmark$                                                                                      |  |
| $\checkmark$                                                                                      |  |
| $\checkmark$                                                                                      |  |
| $\checkmark$                                                                                      |  |
| $\checkmark$                                                                                      |  |
| ✓                                                                                                 |  |
| $\checkmark$                                                                                      |  |

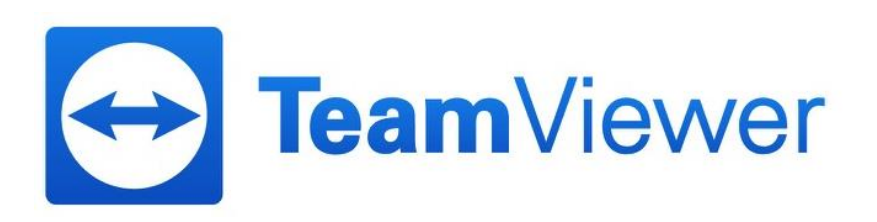

กรอกรายละเอียดในภาพให้ครบถ้วน เมื่อกรอกเสร็จแล้วให้ กดที่ปุ่มเพิ่มผู้ใช้ แล้วกลับไปตรวจสอบอีเมล ก็จะสามารถใช้งานได้

| เพิ่มผู้ใช้ |                          |                                     | ×                  |
|-------------|--------------------------|-------------------------------------|--------------------|
| ทั่วไป      | ชื่อ                     |                                     |                    |
| ส์ทธิ์      | อีเมล                    |                                     |                    |
|             | รหัสผ่าน                 |                                     | ]                  |
|             | สถานะ                    | ใช้งานอยู่ 🔹                        | ]                  |
|             | สิทธิ์ใช้งาน             | Premium (1) - *3652 🔹               | จัดการสิทธิ์ใช้งาน |
|             | QuickSupport แบบกำหนดเอง | อัตโนมัติ 🔻                         |                    |
|             | QuickJoin แบบกำหนดเอง    | อัตโนมัติ 🔻                         | ]                  |
|             |                          | 🗷 บันทึกเซสชันสำหรับการรายงานกา     | ารเชื่อมต่อ        |
|             |                          | 🕑 แสดงหน้าต่างข้อคิดเห็นหลังจบแต    | iละเซสชัน          |
|             |                          | 🖉 รับการแจ้งเตือนเกี่ยวกับคำขอบริกา | 15                 |
|             |                          |                                     |                    |
|             |                          |                                     |                    |
|             |                          |                                     |                    |
|             |                          |                                     |                    |
|             |                          |                                     |                    |
|             |                          |                                     | เพิ่มผู้ใช้ ยกเลิก |

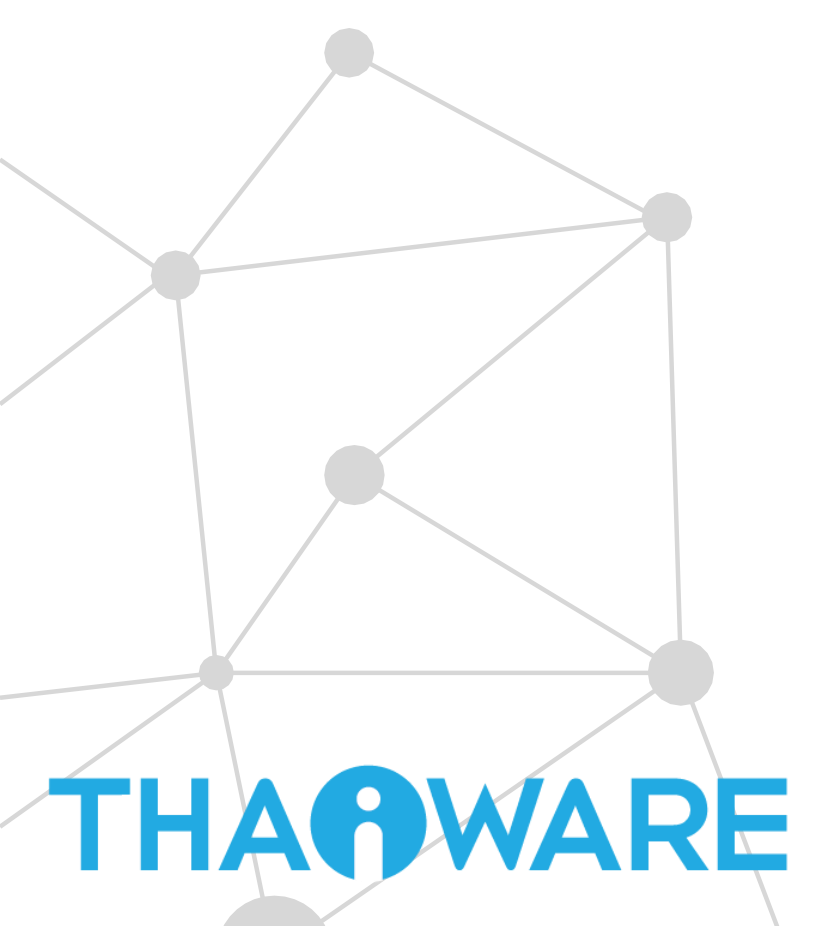

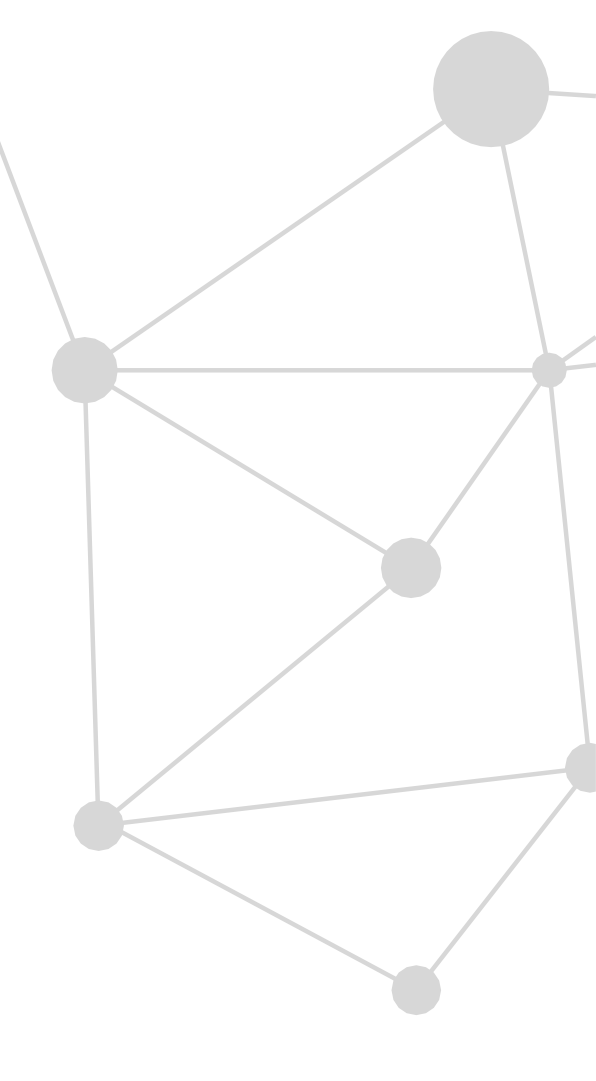

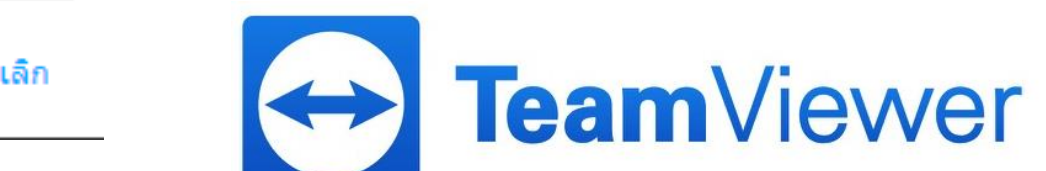

THANWARE

## การเพิ่มบัญชีผู้ใช้งานที่มีอยู่แล้ว จะเป็นการแอดอีเมล ที่เคยลงทะเบียนที่หน้าเวบไซต์ **Te**

| TeamViewer         Management Console         ที่ หน้าแรก         การจัดการผู้ใช้ | การจัดการผู้ใช้                    |                           |                    |
|-----------------------------------------------------------------------------------|------------------------------------|---------------------------|--------------------|
| ออกแบบและบรบ เช<br>คิวบริการ                                                      | ชื่อ ▲                             | อีเมล                     | เข้าถึงครั้งล่าสุด |
| 💮 ITbrain<br>ภาพรวม                                                               | 💄 Thanawat<br>ผู้ดูแลระบบของบริษัท | teath an ann Bign ail com | 7 นาทีที่แล้ว      |
| กลุ่ม                                                                             | L Test1                            | tvswthai1@gmail.com       | 5 เดือนที่แล้ว     |
| ทงหมด<br>TestProgram                                                              | L Test2                            | tvswthai2@gmail.com       | 5 เดือนที่แล้ว     |
| คอมพิวเตอร์ของฉัน<br>อปกรณ์ที่ไม่ระบชื <sub>่</sub> อ                             | L Test3                            | tvswthai3@gmail.com       | 5 เดือนที่แล้ว     |
| 4                                                                                 | L Test4                            | tvswthai4@gmail.com       |                    |
|                                                                                   | 1 test5                            | tvswthai5@gmail.com       |                    |
|                                                                                   | L Test6                            | tvswthai6@gmail.com       |                    |
|                                                                                   | L Test7                            | tvswthai7@gmail.com       |                    |
|                                                                                   | L Test8                            | tvswthai8@gmail.com       | 5 เดือนที่แล้ว     |
|                                                                                   |                                    |                           |                    |

| eamViewer แล้ว                                                                                                    |  |
|----------------------------------------------------------------------------------------------------|--|
| Thanawat<br>Premium                                                                                                    |  |
| <ul> <li>+ เพิ่มผู้ใช้</li> <li>+ เพิ่มบัญชีผู้ใช้ที่มีอยู่</li> <li>๛ มุมมอง ▼ </li> <li>* เครื่องมือ ▼</li> <li>หากต้องการจัดการผู้ใช้เป็นจำนวนมาก ลองใช้ API การจัดการผู้ใช้ และ การผสานรวม Active Direction</li> </ul> |  |
| อึเมลคำขอบริการ                                                                                                    |  |
| $\checkmark$                                                                                                    |  |
| $\checkmark$                                                                                                    |  |
| $\checkmark$                                                                                                    |  |
| $\checkmark$                                                                                                    |  |
| $\checkmark$                                                                                                    |  |
| $\checkmark$                                                                                                    |  |
| $\checkmark$                                                                                                    |  |
| $\checkmark$                                                                                                    |  |
| $\checkmark$                                                                                                    |  |

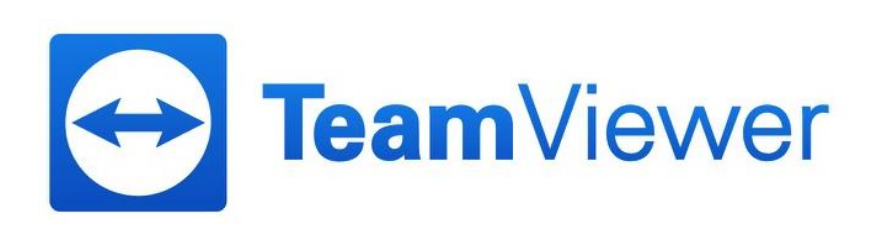

การเพิ่มบัญชีผู้ใช้งานที่มีอยู่แล้ว จะเป็นการแอดอีเมล ที่เคยลงทะเบียนที่หน้าเวบไซต์ TeamViewer เข้าสู่ระบบเพียงส่งลิ้งค์ให้กับ User ที่ต้องการแอด

### เพิ่มบัญชีผู้ใช้ที่มีอยู่

การเข้าร่วมในบริษัทกำหนดให้บัญชีผู้ใช้ TeamViewer ที่มีอยู่เดิมต้องทำการส่งศาขอ การเป็นสมาชิก

โปรดแจ้งผู้ใช้ให้เปิดที่อยู่เว็บต่อไปนี้ ผู้ใช้จะได้รับแจ้งให้ป้อนที่อยู่อีเมลของคุณเพื่อ เข้าร่วมในบริษัท

https://login.teamviewer.com/cmd/joincompany

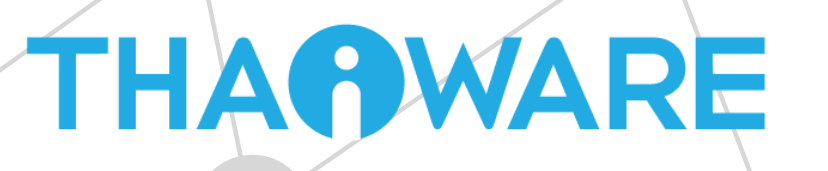

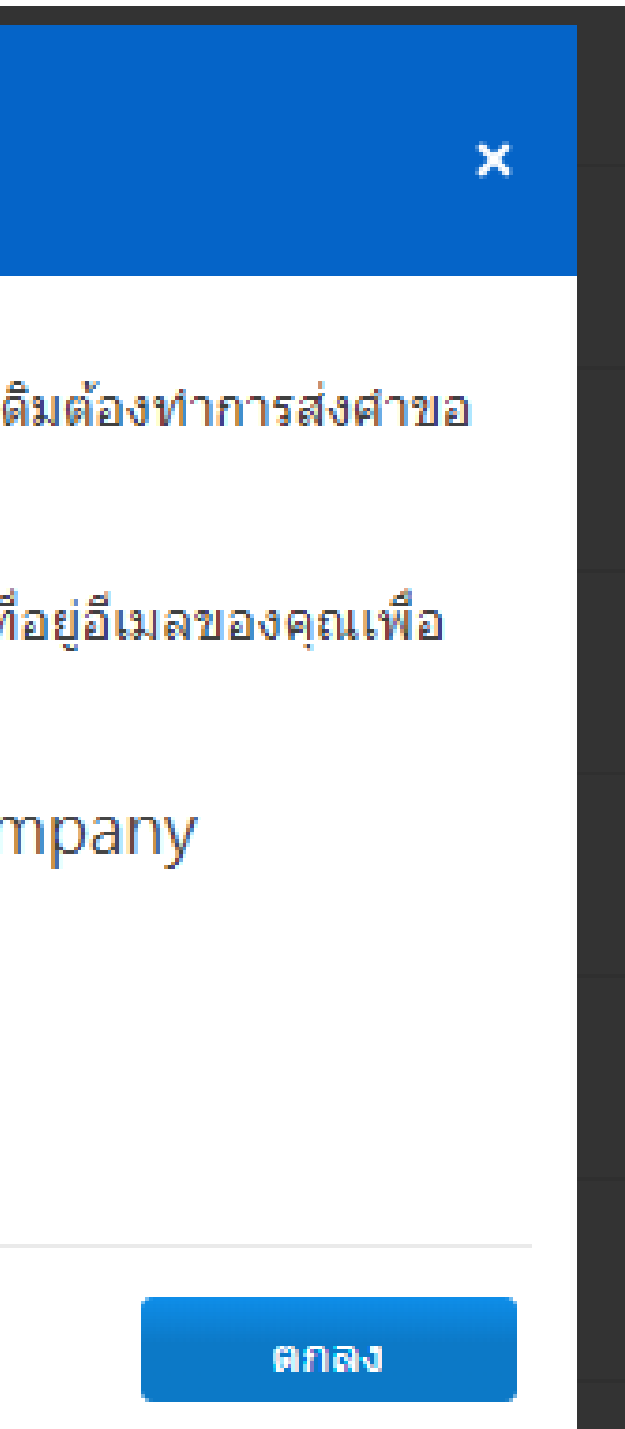

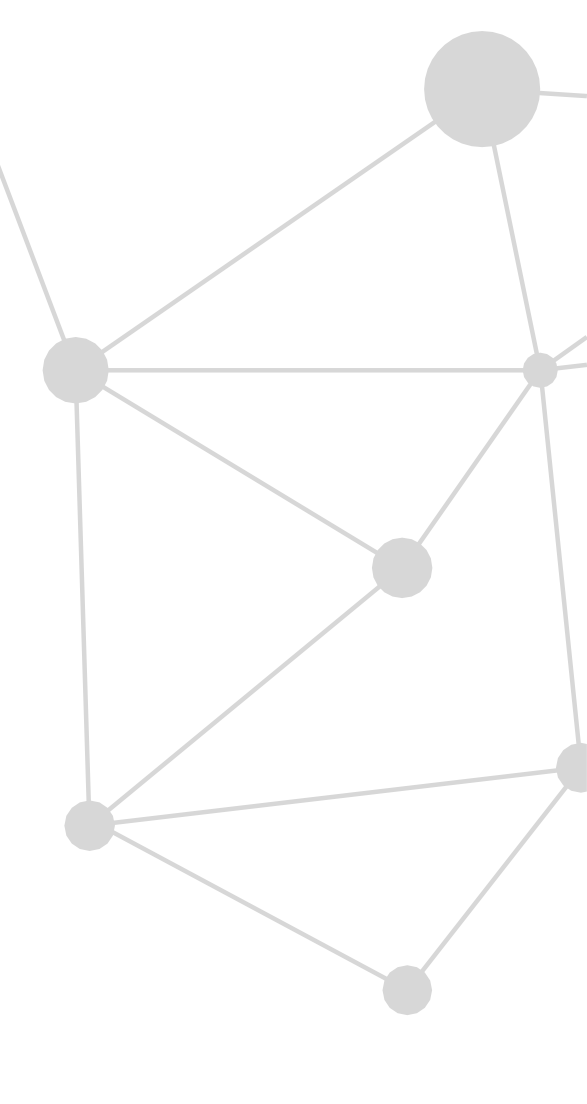

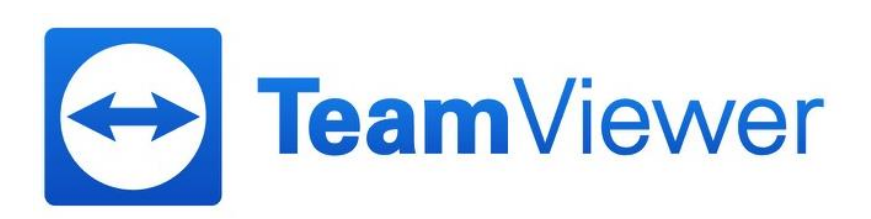

### ทำการ Sign in เข้าสู่ระบบเพื่อนำ Account ผูกกับ License

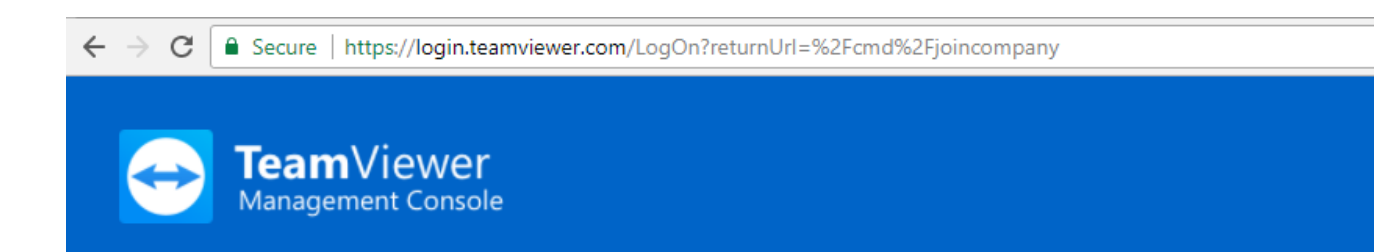

### ลงชื่อเข้าใช้

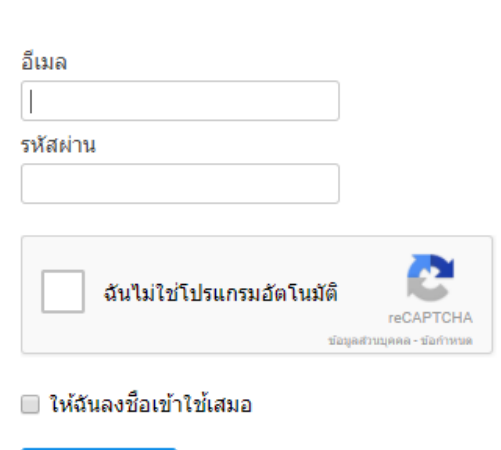

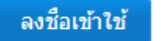

ฉันลืมรหัสผ่าน

ฉันยังไม่มีบัญชีผู้ใช้ TeamViewer

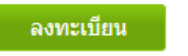

### นโยบายการดั้งค่าส่วนกลาง

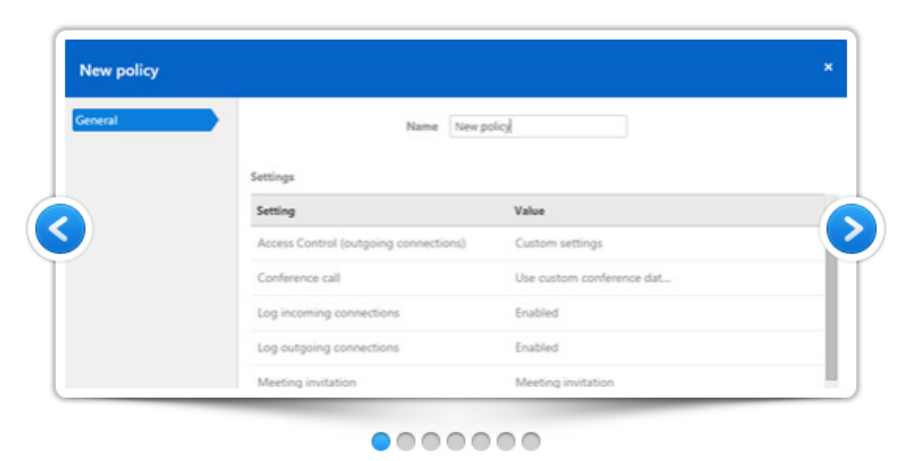

สร้างและน่านโยบาย TeamViewer ไปใช้เพื่อจัดการการตั้งค่าที่สำคัญทั้งหมดในที่เดียว แจก จ่ายนโยบายให้กับอุปกรณ์ที่ติดดั้ง TeamViewer และบังคับใช้ตามความจำเป็น การ เปลี่ยนแปลงใดก็ตามที่เกิดขึ้นกับนโยบาย TeamViewer จะได้รับการนำไปใช้กับการติดตั้งที่มี อยู่ทั้งหมดโดยอัตโนมัติ

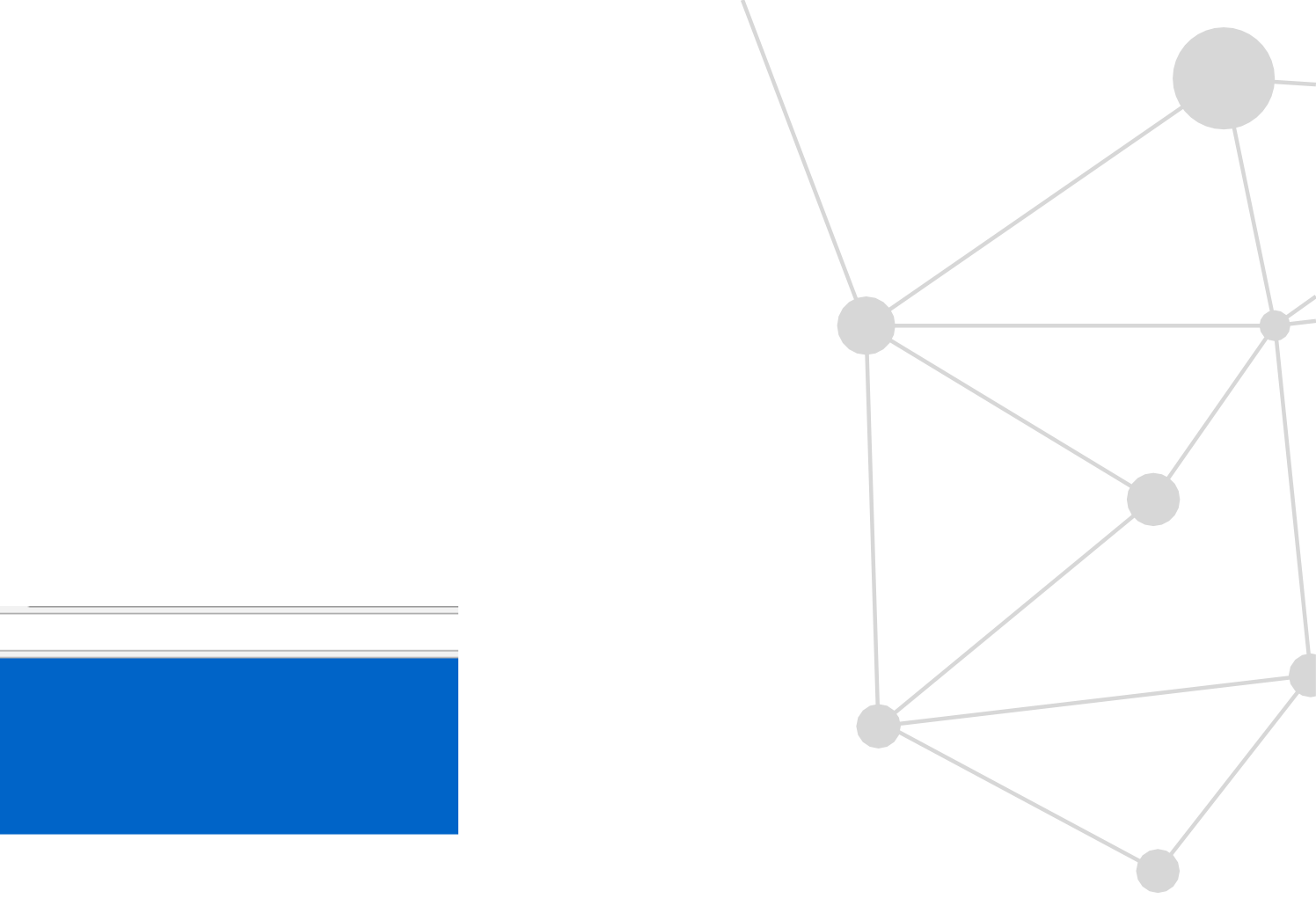

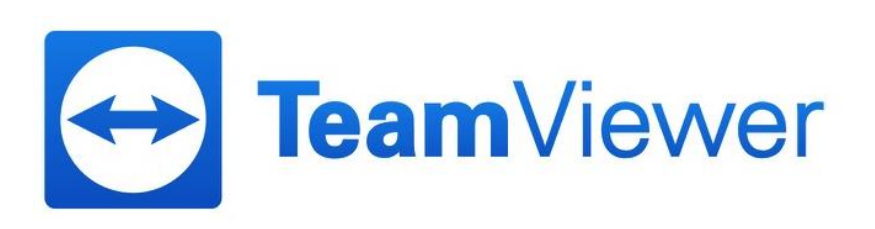

### ให้ทำการ กรอก อีเมล Admin ของบริษัทเพื่อยืนยัน

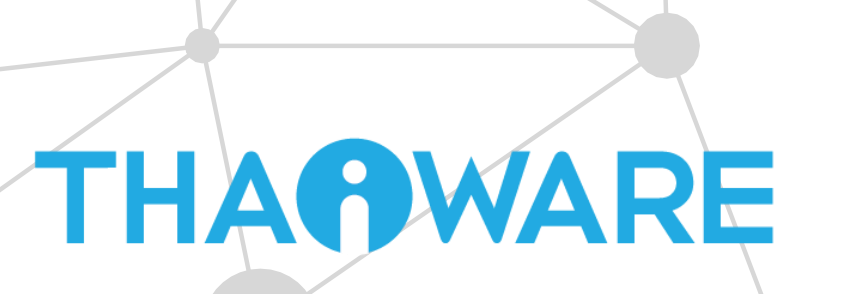

### เข้าร่วมในบริษัท

หากคุณเข้าร่วมในบริษัท ผู้ดูแลระบบของบริษัทจะควบคุมการจัดการบัญชีผู้ใช้ ของคุณทั้งหมด

ที่อยู่อึเมลของผู้ดูแลระบบของบริษัท

คุณจะไม่สามารถควบคุมบัญชีผู้ใช้ของคุณได้อีก! ผู้ดูแลระบบของบริษัท สามารถควบคุมและเชื่อมต่อกับคอมพิวเตอร์ของคุณได้ทั้งหมด อย่าเข้าร่วม ในบริษัทที่คุณไม่รู้จักหรือไม่น่าเชื่อถือ!

🔲 ฉันอนุญาตให้ถ่ายโอนบัญชีผู้ใช้ของฉัน

เข้าร่วมในบริษัท

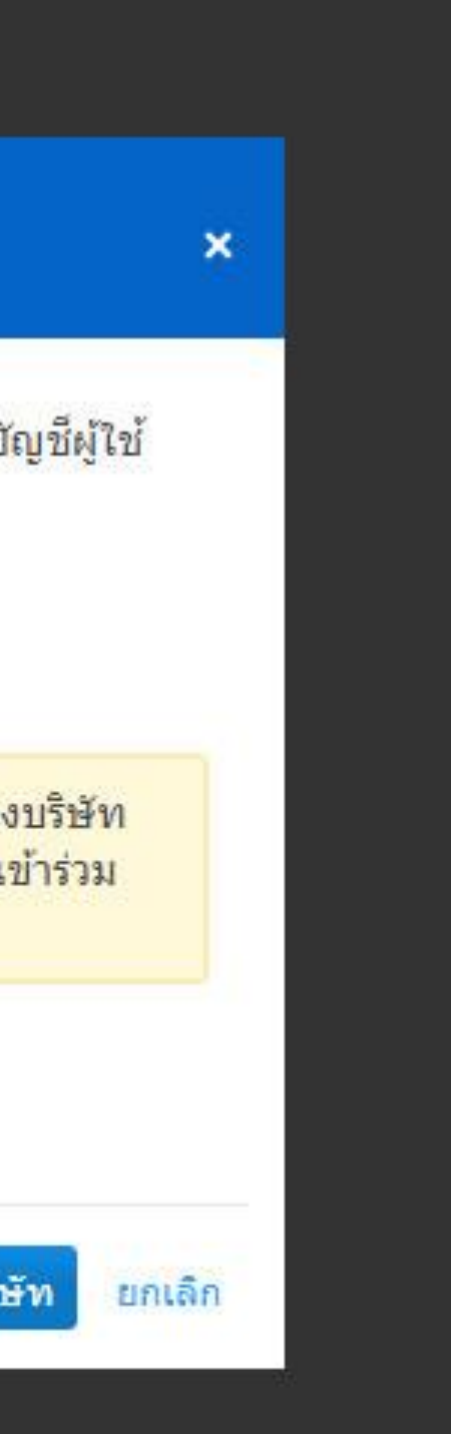

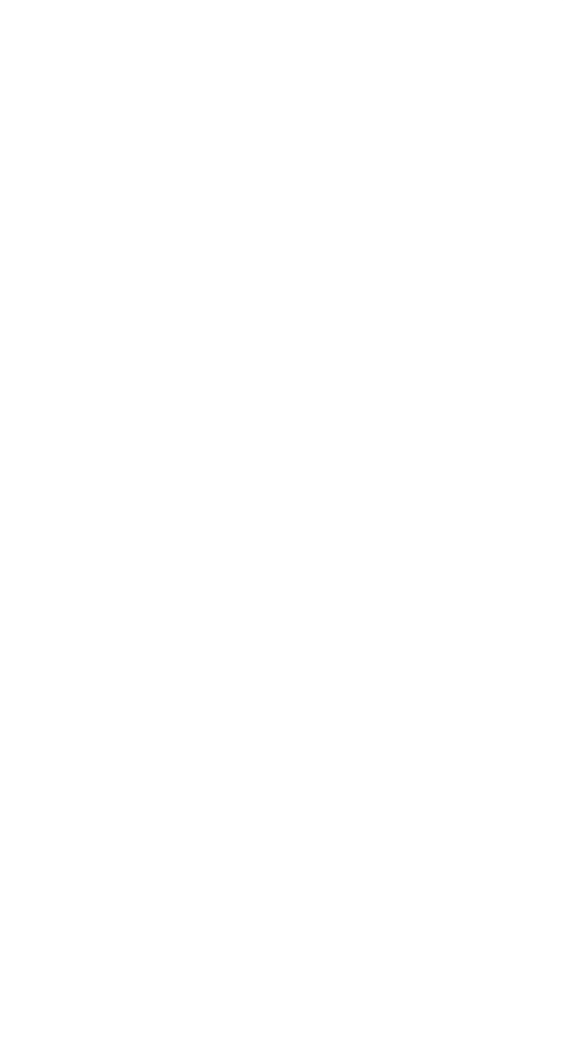

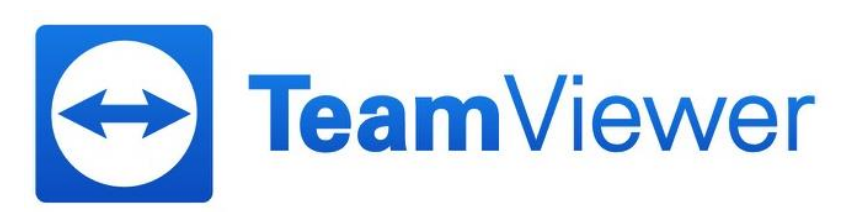

สนับสนนช่วยเหลือลกค้าได้โดยทันที

THAOWARE

## หัวข้อออกแบบและปรับใช้ จะเป็นการ ออกแบบดีไซน์ ตัว QuickSupport, QuickJoin และ Host รวมถึงการตั้งนโยบาย

| <b>Team</b> Viewer<br>Management Console |                                                                                                    |                                                                                                    |                            |                                                                                                    |                                                                                                    |
|------------------------------------------|----------------------------------------------------------------------------------------------------|----------------------------------------------------------------------------------------------------|----------------------------|----------------------------------------------------------------------------------------------------|----------------------------------------------------------------------------------------------------|
|                                          | ออกแบบและปรับใช้                                                                                           |                                                                                                    |                            |                                                                                                    |                                                                                                    |
| ອອກແ <b>ນນແລະ</b> ປ <b>ັ</b> ້ນໃช່       | โมดูลแบบกำหนดเอง นโ                                                                                        | โยบาย                                                                                                    |                            |                                                                                                    |                                                                                                    |
| คิวบริการ                                | โมดูล เจ้า                                                                                                 | าของ                                                                                                    |                            |                                                                                                    |                                                                                                    |
| 💮 ITbrain                                | เลือกโมดูล ▼ เลื                                                                                           | อกเจ้าของ                                                                                                    | 💿 ทัททรง 🗸                 |                                                                                                    |                                                                                                    |
| ภาพรวม                                   | ชื่อ ▲                                                                                                    |                                                                                                    |                            | โมดูล                                                                                                    | ลิงก์ดาวน์โหลด                                                                                                    |
| กลุ่ม<br>ทั้งหมด                         | MSITEST                                                                                                    |                                                                                                    |                            | Host                                                                                                    | https://get.teamviewer.com/qnw                                                                                                    |
| TestProgram                              | QuickJoin ของฉัน                                                                                           |                                                                                                    |                            | QuickJoin                                                                                                    | https://go.teamviewer.com/xvzhv                                                                                                    |
| คอมพิวเตอร์ของฉัน                        | QuickSupport ของฉัน                                                                                        |                                                                                                    |                            | QuickSupport                                                                                                    | https://get.teamviewer.com/3j6p                                                                                                    |
| อุบกรณฑ เมระบุชอ                         | เริ่มต้นใช้งาน ▼<br>ปรับแต่งโมดูลลูกค้าของคุณเองเห<br>(1)<br>(1)<br>(1)<br>(1)<br>(1)<br>(1)<br>(1)<br>(1) | <ul> <li>×</li> <li>№</li> <li>№</li></ul> | เองค์กรของคุณให้โดด<br>(2) | าเด่นยิ่งขึ้น<br>TeamViewer Quickto ■ ×<br>ioi iosum<br>Information Se die Meeting D en, un an<br>den Meeting teilnehmen<br>Meeting-ID<br>m<br>Information<br>Max Mustermann<br>Iuf โมคล QuickJoin ส่วนตัวเพื่อให้สามารถใ | Image: Section of the section of the section of th |

็ออกแบบโมดล QuickJoin สวนตัวเพื่อให้สามารถใช้งานการ นำเสนอแบบออนไลน์ได้อย่างง่ายดาย

ระยะไกลทกวันตลอด 24 ชั่วโมง

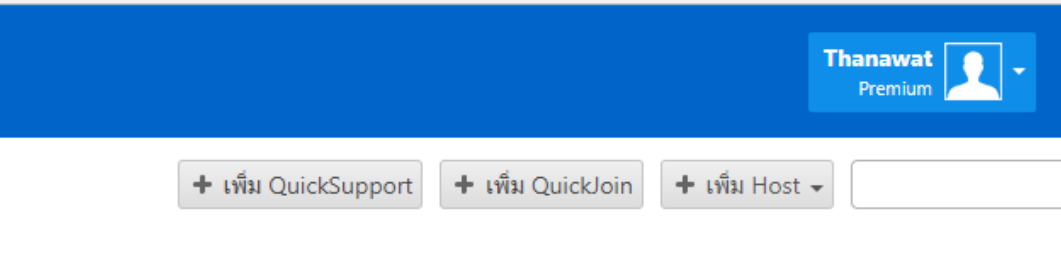

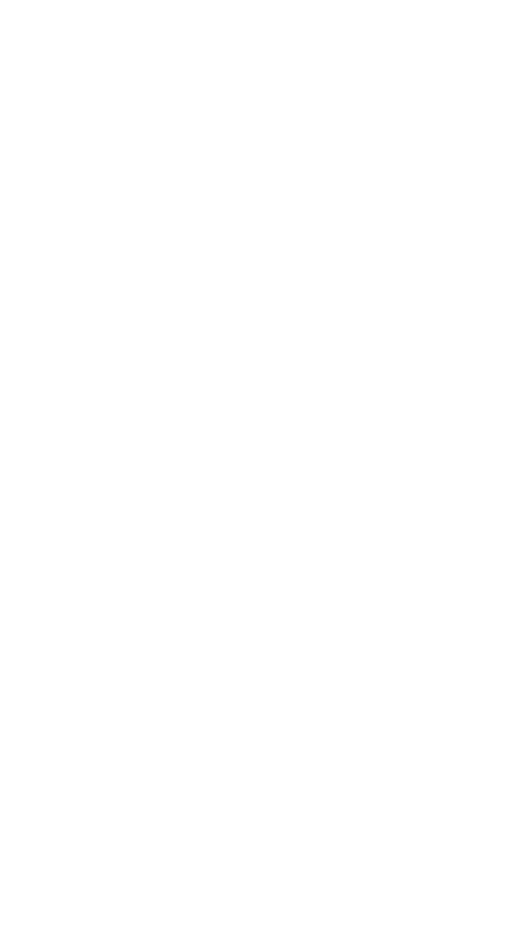

|       | เจ้าของ  |
|-------|----------|
| vbzuj | Thanawat |
| ivr2  | Thanawat |
| p8sm  | Thanawat |
|       |          |

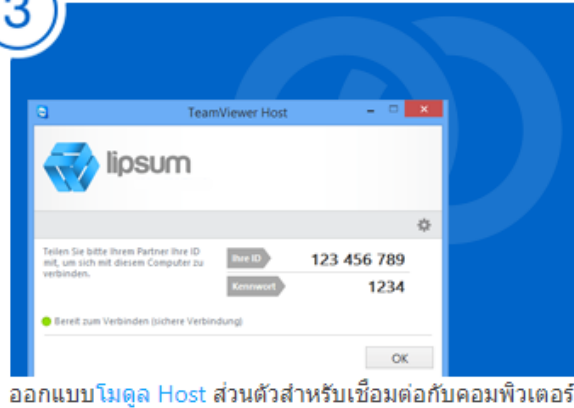

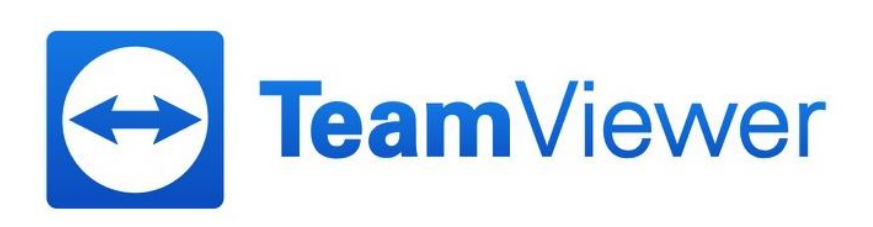

QuickSupport เป็นโปรแกรมสำหรับติดตั้งที่เครื่องปลายทาง โดยสามารถออกแบบ ปรับเปลี่ยนชื่อ และแบนเนอร์ให้เป็นของ ลูกค้าเองได้ เมื่อออกแบบเสร็จเรียบร้อยแล้ว เรามาสารถส่งเป็น Link ให้เครื่องปลายทางดาวน์โหลดไปติดตั้งและสามารถใช้งานได้ เลย อีกทั้งยังสามารถ กำหนดและมอบหมายให้แอดมินแต่ละคนดูแล QuickSupport ตามที่ต้องการได้อีกด้วย

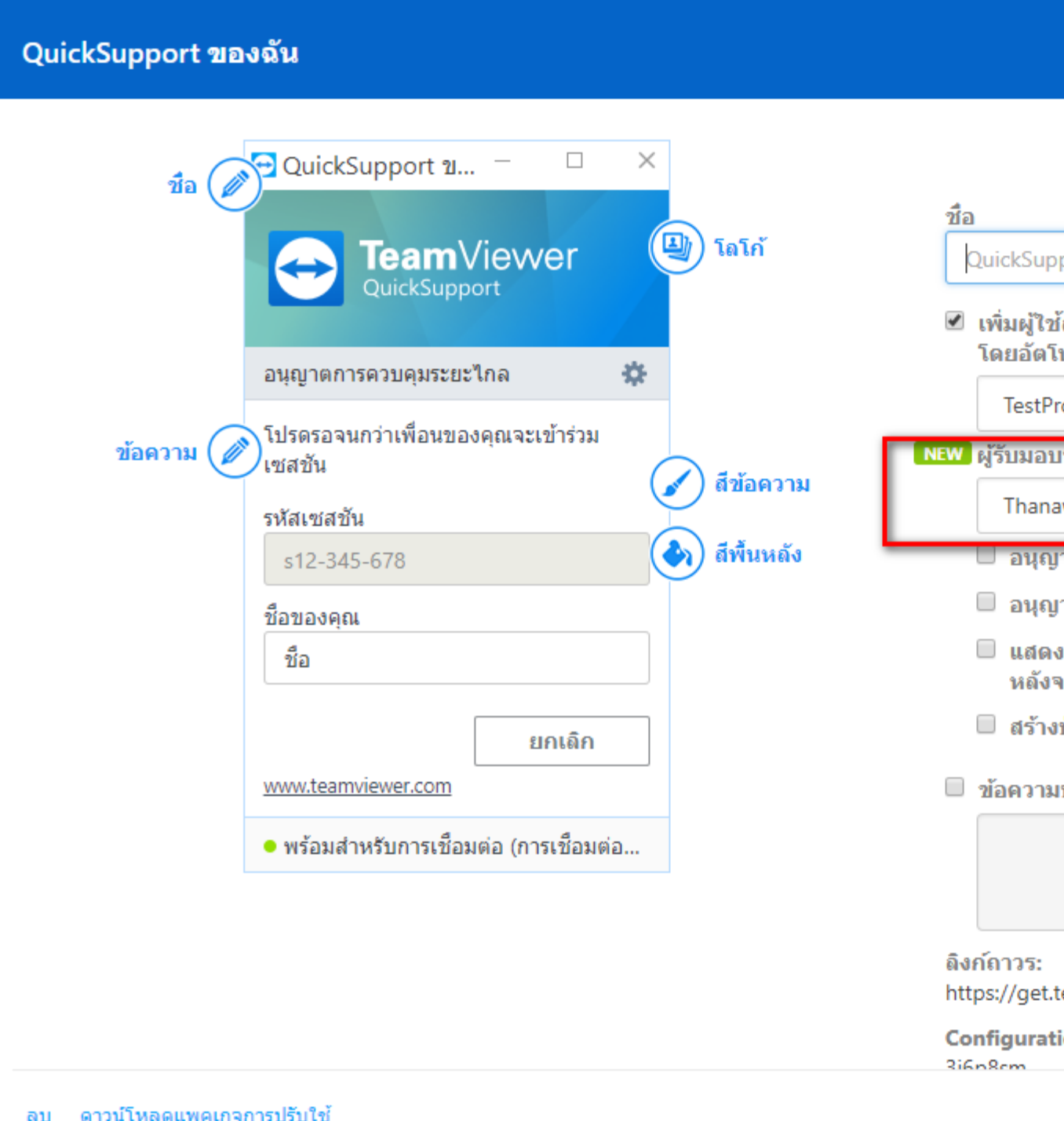

THARWARE

| T 1                                               | ля Quicksupp |
|---------------------------------------------------|--------------|
|                                                   | ×            |
|                                                   | Ì            |
| port ของฉัน                                       |              |
| ้ลงในกลุ่มในรายชื่อที่ติดต่อของคุณ<br>แม้ดิ       |              |
| ogram 🔻                                           |              |
| หมายเริ่มต้น 🚺                                    |              |
| wat 🔻                                             |              |
| าตให้ผู้ใช้ป้อนรายละเอียด                         | _            |
| าตให้ผู้ใช้เตรียมใช้งานการสนทนา                   |              |
| แบบฟอร์มความพึงพอใจของลูกค้า 🄇<br>ากสิ้นสุดเชสชัน |              |
| ปุ่ม SOS โดยอัตโนมัติ 📵                           | - 1          |
| ปฏิเสธความรับผิดชอบ                               |              |
|                                                   |              |
|                                                   |              |
| eamviewer.com/3j6p8sm แก้ไร                       | U III        |
| on ID:                                            | -            |
| บันทึก                                            | ยกเลิก       |

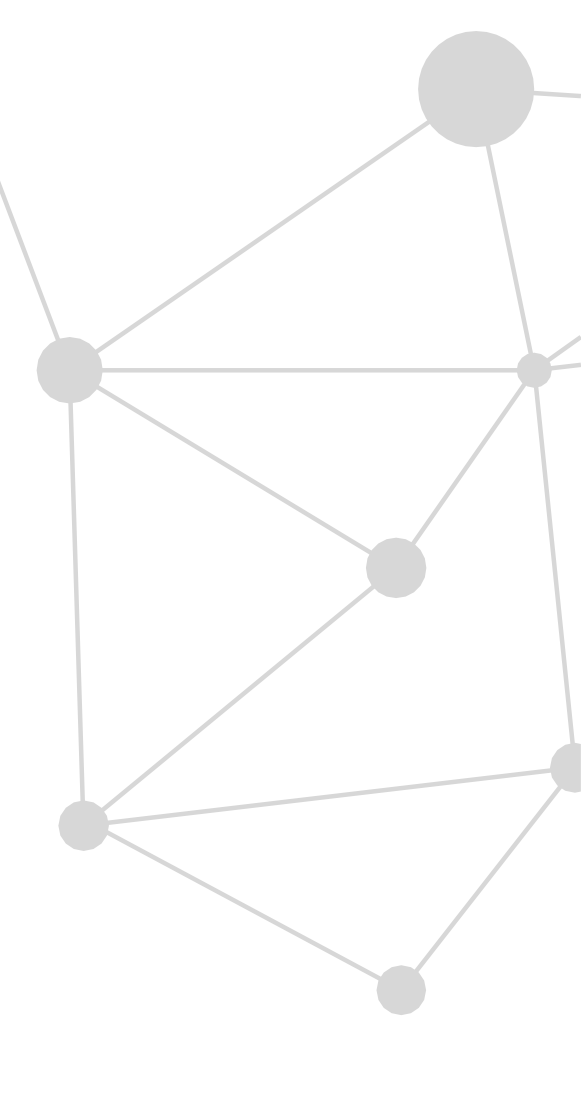

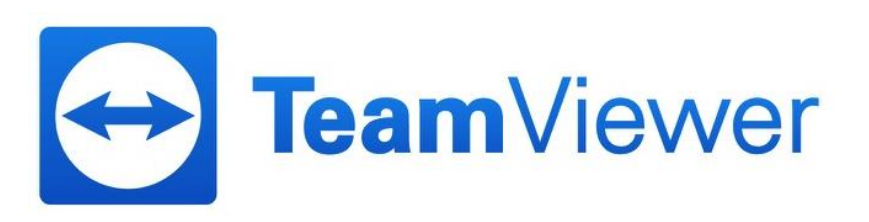

QuickJoin เป็นโปรแกรมที่ใช้สำหรับการประชุมออนไลน์ สามารถตั้งค่าและปรับแก้ไขได้เหมือนกับ QuickSupport

| QuickJoin ของฉัน                                                                                                    |                                                                    | ×                                                                                                    |
|----------------------------------------------------------------------------------------------------|--------------------------------------------------------------------|----------------------------------------------------------------------------------------------------|
| ชื่อ<br>QuickJoin ของลั<br>เข้าร่วมประชุม<br>เข้าร่วมประชุม<br>โปรดป้อน ID การประ<br>ร่วม<br>ID การประชุม<br>m<br>ชื่อของคุณ<br>เช้าร่วม | มัน ─ □ ×<br>Nievver<br>ชุมทีคุณต้องการเข้า<br>ชุมทีคุณต้องการเข้า | รัก         ปัตยไปอีก ของจัน         ๑         ปัตยข้อมูลการประชุมตามกำหนดการเพื่อให้ผู้เข้า<br>ร่วมสามารถเข้าร่วมประชุมได้โดยอัตโนมัติ คุณ<br>สามารถจัดกำหนดการประชุมได้จากภายใน<br>ไคลเอ็นต์ TeamViewer ของคุณ <b>D</b> การประชุม <b>D</b> การประชุม         รหัสผ่านของการประชุม         รหัสผ่านของการประชุม         พัสค่านของการประชุม         รหัสผ่านของการประชุม         รหัสผ่านของการประชุม         แก้ไข         รหัสผ่านของการประชุม         หัสผ่านของการประชุม         รหัสผ่านของการประชุม         รหัสผ่านของการประชุม         เป็น         รหัสผ่านของการประชุม         หัสผ่านของการประชุม         เป็น         รหัสผ่านของการประชุม         เป็น         รหัสผ่านของการประชุม         เป็น         ระชุม         เป็น         ระชุม         เป็น         ระชุม         เป็น         ระชุม         เป็น         ระชุม         เป็น         ระชุม         เป็น         ระชุม         ระชุม         ระชุม         ระชุม         เป็น         ระชุม |
| ลบ ดาวน์โหลดแพคเกจการปรับใช้                                                                                                    |                                                                    | <mark>บันทึก</mark> ยกเลิก                                                                                                    |

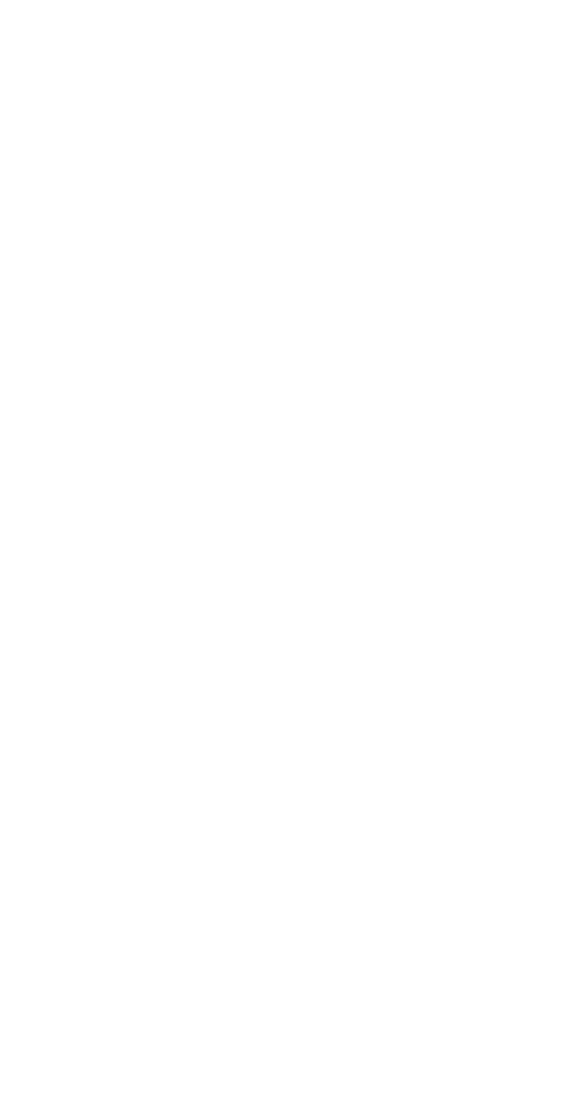

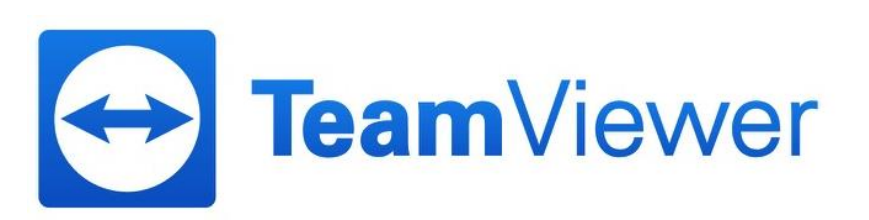

Host เป็นโปรแกรมสำหรับติดตั้งที่เครื่องปลายเมื่อต้องการรีโมทเข้าไป ไม่จำเป็นต้องมีเจ้าหน้าที่ อยู่ที่เครื่องปลายทาง

MSITEST ชื่อ 🥟 🔁 Host ของฉัน \_\_\_\_ TeamViewer  $\Leftrightarrow$ 🕒 โลโก้ อนุญาตการควบคุมระยะไกล ÷ สีข้อความ ข้อความ ( 🧪 649 594 001 💫 สีพื้นหลัง โปรดแจ้ง ID และรหัสผ่านของคณให้ YOUR ID เพื่อนคณทราบเพื่อใช้ในการเชื่อมต่อ 1 กับคอมพิวเตอร์เครื่องนี้ ky1s54q4 PASSWORD ตกลง www.teamviewer.com 🔸 พร้อมสำหรับการเชื่อมต่อ (การเชื่อมต่อ... NEW ลิ ร้า ลบ ดาวน์โหลดแพคเกจการปรับใช้

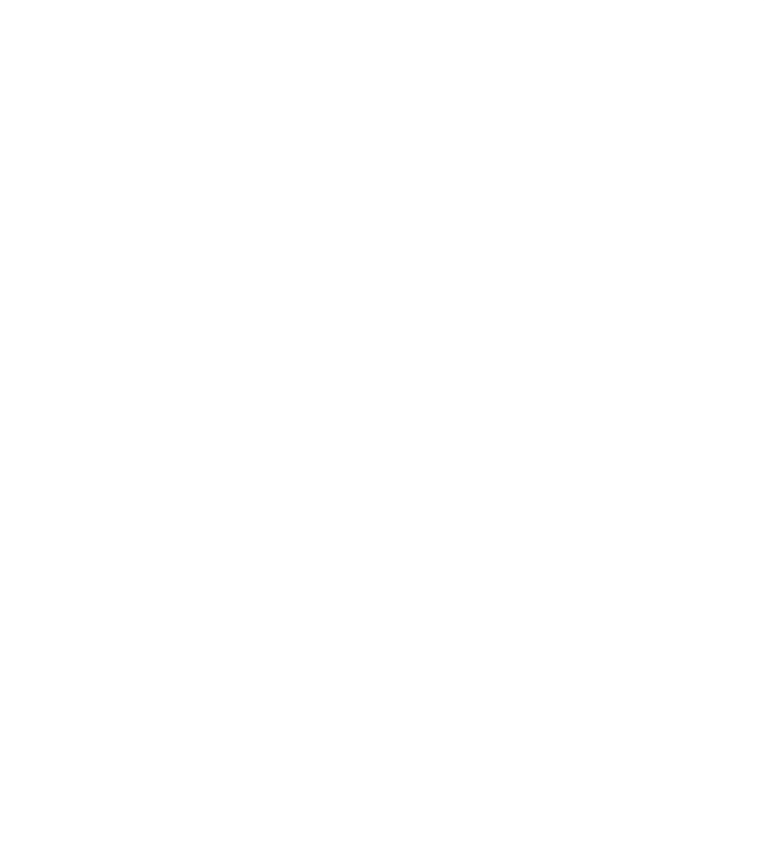

|                                                                            |        | ×      |
|----------------------------------------------------------------------------|--------|--------|
| อ                                                                          | Ś      | Í      |
| MSITEST                                                                    |        |        |
| เพิ่มคอมพิวเตอร์ลงในกลุ่มในรายชื่อ<br>คอมพิวเตอร์ของคุณโดยอัตโนมัติ        |        |        |
| TestProgram                                                                | •      |        |
| อนุญาตให้ลูกค้าเริ่มคำขอบริการได้<br>                                      |        |        |
| TestProgram                                                                | •      |        |
| 🔲 อนุญาตให้ผู้ใช้เตรียมใช้งานการสนทนา                                      |        |        |
| นโยบายของ TeamViewer                                                       |        |        |
| ใงเมื                                                                      | •      |        |
| อนุญาตให้กำหนดบัญชีผ่านทางเครื่องมื<br>การกำหนด                            | a<br>1 |        |
| 🕕 จำเป็นต้องมีสิทธิ์ใช้งาน TeamViewer 13<br>แบบ Corporate ซื้อสิทธิ์ใช้งาน |        |        |
| งก์ถาวร:<br>ttps://get.teamviewer.com/qnwbzuj เ                            | เก้ไข  |        |
| บแพคเกจ MSI เพื่อปรับใช้รายการนี้ภายในเค                                   | รือ    |        |
|                                                                            | บันทึก | ยกเลิก |

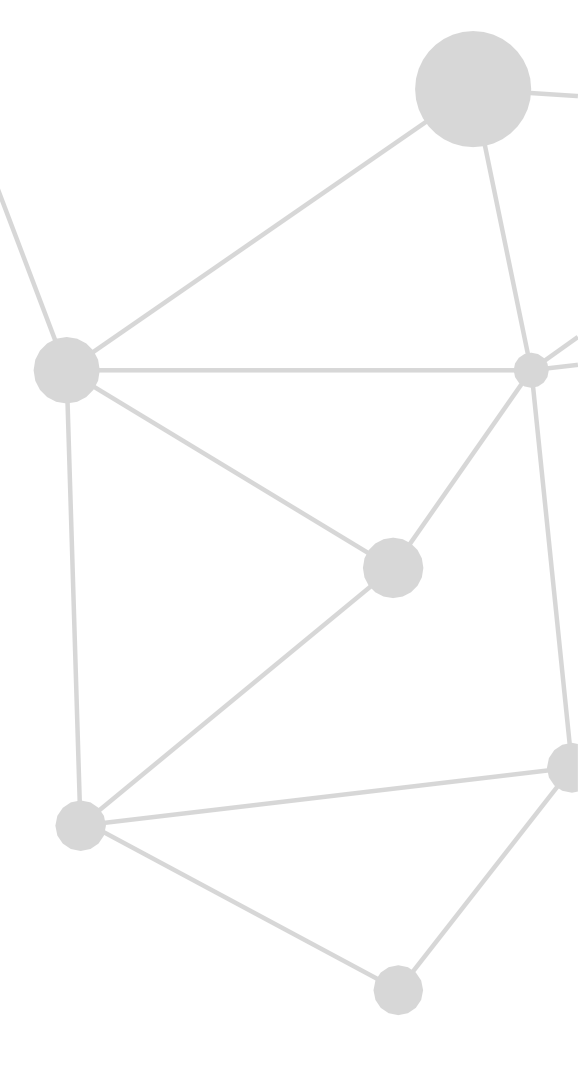

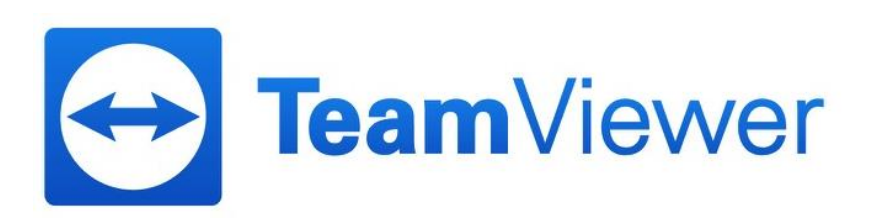

Link ที่ถูกสร้างขึ้นมาเรายังสามารถปรับเปลี่ยนให้เป็นชื่อบริษัท หรือ ตั้งตามที่เราต้องการได้อีกด้วย โดยการกดแก้ไขที่หัวข้อลิ้งค์ ถาวร ซึ่งสามารถปรับแก้ไข ได้ทั้ง 3 โปรแกรม

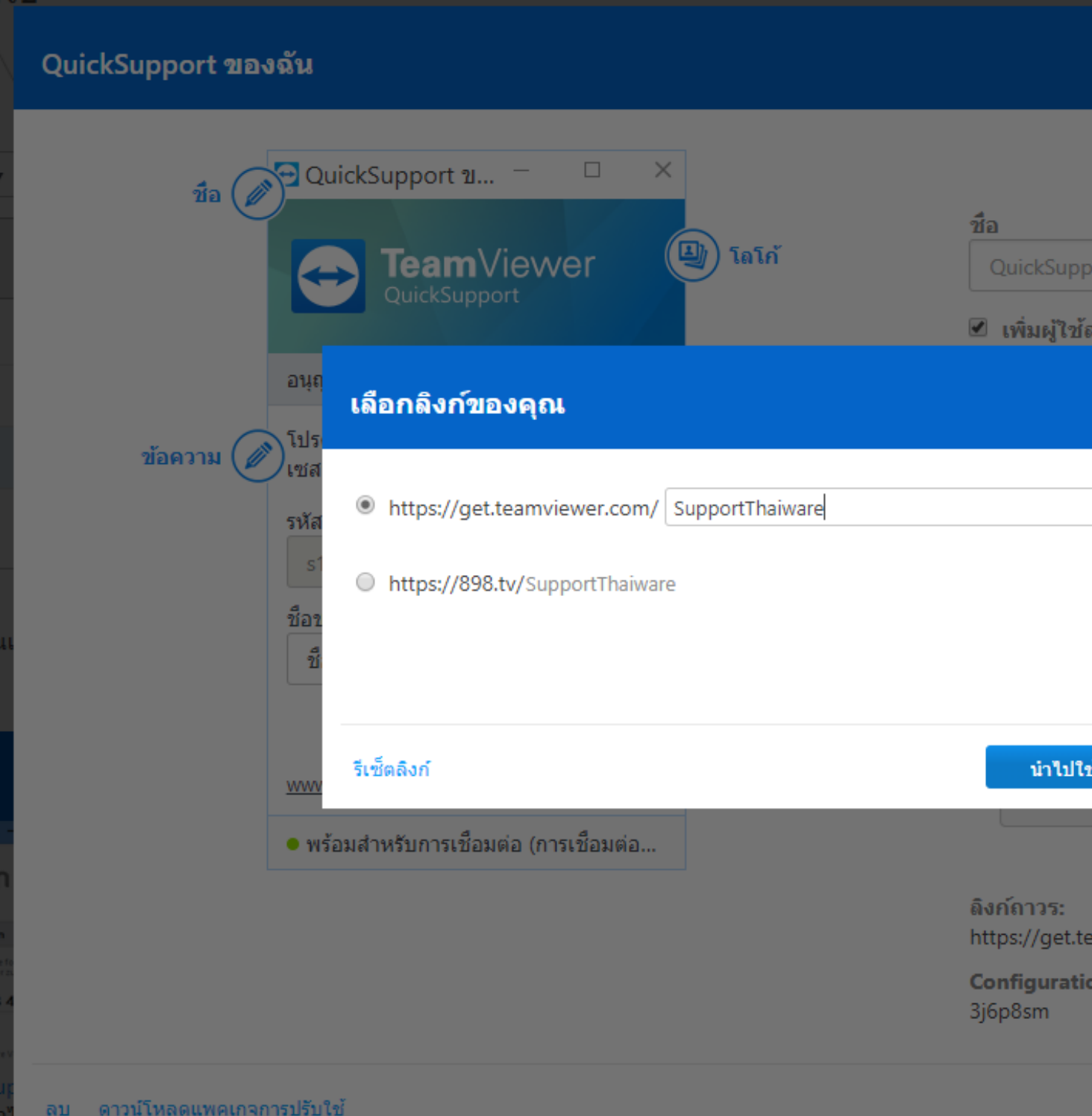

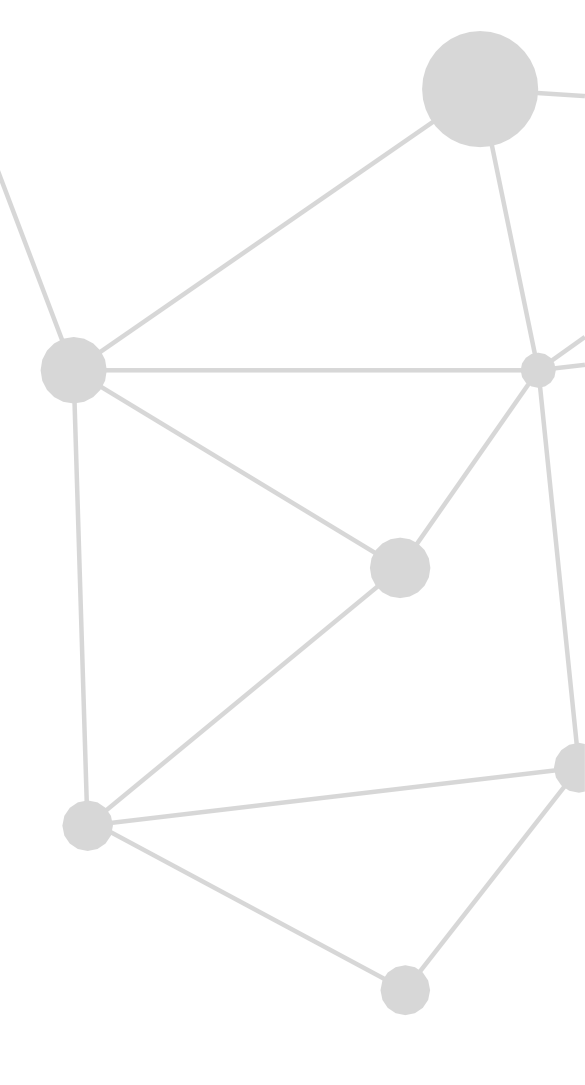

| 🗕 L9931 ()                            | uickSupp |
|---------------------------------------|----------|
|                                       | ×        |
| łć 🎄                                  |          |
| port ของฉัน                           |          |
| ลงในกลุ่มในรายชื่อที่ติดต่อของคุณ     |          |
| ×                                     |          |
| ู่มละเอียด<br>ชังานการสนทนา           |          |
| งีงพอใจของลูกค้า 🕚<br>มมัติ 违<br>ลชอบ |          |
| ช <b>้</b> ยกเลิก                     |          |
| comviouer.com/3i6p8cm                 |          |
| on ID:                                |          |
| บันทึก                                | ยกเลิก   |

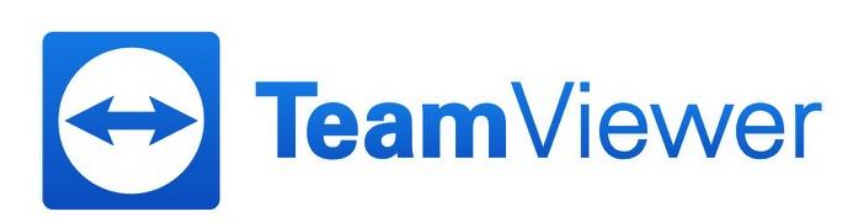

การกำหนดนโยบาย จะเป็นการกำหนดการใช้งาน รวมถึงข้อจำกัดของการรีโมทไปที่เครื่องปลายทาง ตัวอย่างเช่น การบันทึกวิดีโอเมื่อ เริ่มทำการรีโมท การเปลี่ยนหน้าจอที่เครื่องปลายทางให้เป็นหน้าจอสีดำ ฯลฯ โดยที่ **Premium License** สามารถ สร้างได้ ทั้งหมด 10 กรุ๊ปนโยบาย โดยจะนำไปใช้ร่วมกับตั้งค่าของตัว **Host** 

| TeamView<br>Management Con                     | / <b>er</b><br>nsole                                                                                 |                                                                                                    |  |  |
|------------------------------------------------|----------------------------------------------------------------------------------------------------|----------------------------------------------------------------------------------------------------|--|--|
| หน้าแรก<br>การจัดการผู้ใช้<br>ออกแบบและปรับใช้ | ออกแบบและปรับใช้<br>โมดูถแบบกำหนดเอง นโยบาย                                                          |                                                                                                    |  |  |
| คิวบริการ<br>🎲 ITbrain                         | 🕄 นโยบาย TeamViewer ถึงขีดจำกัดที่กำหนดไว้แล้ว ต<br>หากมีข้อสงสัยใดๆ โปรดติดต่อเราหรือส่งอีเมลถึงเรา | <ol> <li>นโยบาย TeamViewer ถึงขีดจำกัดที่กำหนดไว้แล้ว ต้องการเพิ่มนโยบายอีกหรือไม่ อัปเกรดสิทธิ์ใช้งานของคุณได้เลย!<br/>หากมีข้อสงสัยใดๆ โปรดติดต่อเราหรือส่งอีเมลถึงเราที่ sales@teamviewer.com</li> </ol> |  |  |
| ภาพรวม                                         | ชื่อ                                                                                                 | เจ้าของ                                                                                                    |  |  |
| กลุ่ม<br>ทั้งหมด                               | TestPolicy                                                                                           | Thanawat                                                                                                    |  |  |
| TestProgram                                    | IT                                                                                                   | Thanawat                                                                                                    |  |  |
| คอมพวเตอรของฉีน                                | Admin                                                                                                | Thanawat                                                                                                    |  |  |
| อุปกรณ์ที่ไม่ระบุชื่อ                          | Develop                                                                                              | Thanawat                                                                                                    |  |  |
| _                                              | Shop                                                                                                 | Thanawat                                                                                                    |  |  |
|                                                | AdminGroup                                                                                           | Thanawat                                                                                                    |  |  |
|                                                | Content                                                                                              | Thanawat                                                                                                    |  |  |
|                                                | AE                                                                                                   | Thanawat                                                                                                    |  |  |
|                                                | DigitalMarketing                                                                                     | Thanawat                                                                                                    |  |  |
|                                                | DG Group                                                                                             | Thanawat                                                                                                    |  |  |
|                                                |                                                                                                    |                                                                                                    |  |  |

# THANWARE

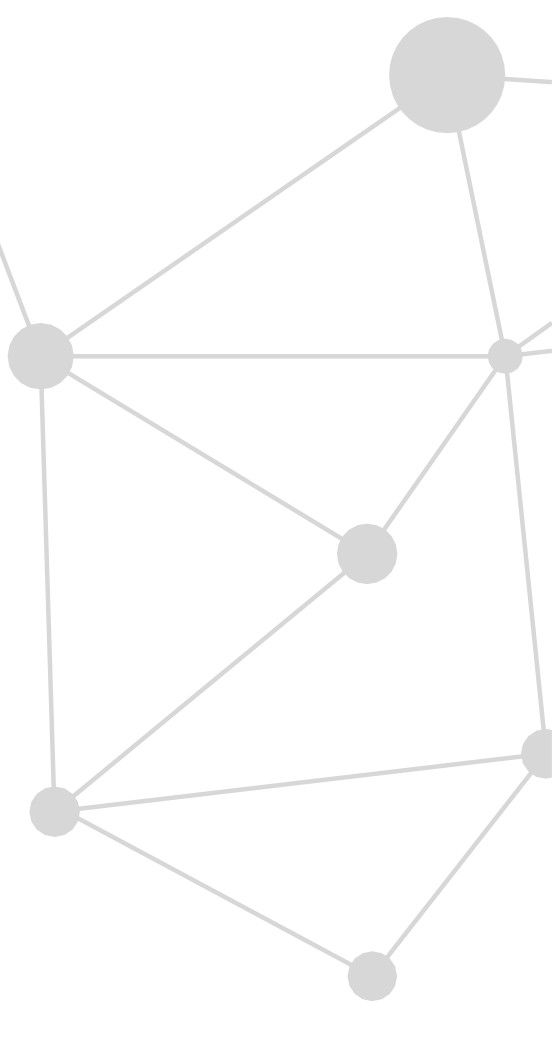

+ กำหนดนโยบาย TeamViewer

| อัปเดตครั้งล่าสุด             |
|-------------------------------|
| 2018/02/27 9 นาฬิกา 59 นาที   |
| 2018/03/09 17 นาพิ์กา 22 นาที |
| 2018/02/27 10 นาพิ้กา 39 นาที |
| 2018/02/27 10 นาพิักา 39 นาที |
| 2018/02/27 10 นาพิักา 40 นาที |
| 2018/03/12 10 นาพิกา 33 นาที  |
| 2018/03/12 10 นาพิิกา 33 นาที |
| 2018/03/12 10 นาพิ๊กา 33 นาที |
| 2018/03/12 10 นาพิ๊กา 33 นาที |
| 2018/03/12 10 นาพิ๊กา 33 นาที |

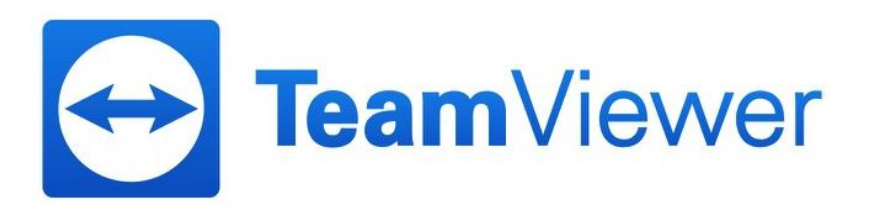

## การใช้งาน Report ตัว Premium จะอย่ในหัวข้อ คิวบริการ แล้วเลือก รายงานการเชื่อมต่อ ซึ่งสามารถดึงออกมาเป็นไฟล์ .csv ได้

|                             |                                                                                                    |                                                                                        | Thanawat     Image: Constraint of the second second s |            |
|-----------------------------|----------------------------------------------------------------------------------------------------|----------------------------------------------------------------------------------------|----------------------------------------------------------------------------------------------------|------------|
| หน้าแรก<br>การจัดการผู้ใช้  | คิวบริการ<br>เชสชัน รายงานการเชือมต่อ                                                                               |                                                                                        | ั ๛ เครื่องมือ ▼ ส่งออก ▼ Q                                                                                                    |            |
| ออกแบบและบรบเข<br>คิวบริการ | ผู้รับมอบหมาย ชื่อ<br>ทั้งหมด ▼ เลือกชื่อ ▼                                                                         | กลุ่ม ช่วงวันที่<br>ทั้งหมด ▼ 31/8/2017 🗰 🗇 มุมมอง ▼                                   |                                                                                                    |            |
| ภาพรวม                      | ข้อมูลสรุปการเชื่อมต่อ                                                                                              | การเชื่อมต่อเกินเวลา                                                                   |                                                                                                    |            |
| 🕒 กลุ่ม                     | ยอดรวม: 1                                                                                                    | ส.ค.2017 ก.ย. ต.ค. พ.ย. ธ.ค. ม.ค. ก.พ. มี.ค. เม.ย. พ.ค. มี.ย. ก.ค.                     |                                                                                                    |            |
| ทั้งหมด<br>TestProgram      | เรียกเก็บเงินแลว: 0<br>เรียกเก็บเงินได้: 1                                                                          | a<br>N                                                                                 |                                                                                                    |            |
| คอมพิวเตอร์ของฉัน           | ไม่สามารถเรียกเก็บเงินได้: <b>0</b>                                                                                 | A                                                                                      |                                                                                                    |            |
| อปกรณ์ที่ใม่ระบชื่อ         | เรียกเก็บเงินได้)                                                                                                   | น้อยลง 📃 🗾 มากขึ้น                                                                     |                                                                                                    |            |
|                             | ข้อมูลสรุปความพึงพอใจของ<br>ลูกค้า<br>ยอดรวม: 0<br>1*: 0<br>2*: 0<br>3*: 0<br>4*: 0<br>5*: 0<br>ไม่มีการให้คะแนน: 0 | ความพึงพอใจของลูกค้าเมื่อสิ้นสุดเซสขัน 5 4 4 3 2 1 0 0 0 0 0 0 0 0 0 0 0 0 0 0 0 0 0 0 |                                                                                                    |            |
|                             | 🗌 ผู้รับมอบหมาย ผู้ใช้ ชื่อ อึเมล                                                                                   | รหัส กลุ่ม เริ่ม  ₹ สิ้นสุด ระยะเวลา ค่าธรรมเนียม การเรียกเก็บเ                        | เงิน คำอธิบาย หมายเหตุ การประเมิน ความคิดเห็นของลูกค้า                                                                                                    |            |
|                             | Test3 Test3 Thaiware                                                                                                | s21-859-641 อุปกรณ์ที่ไม่ระบุชื่อ 27/9/2017 15:07 27/9/2017 15:09 2m 0.00              | ปิดใช้งานแล้ว                                                                                                    |            |
|                             |                                                                                                    | 2m 0.00                                                                                |                                                                                                    |            |
|                             |                                                                                                    |                                                                                        |                                                                                                    |            |
|                             |                                                                                                    |                                                                                        |                                                                                                    | Teenalliou |

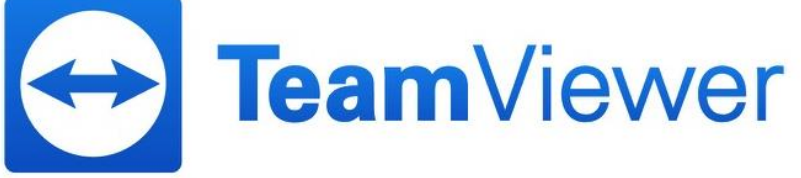

### User interface

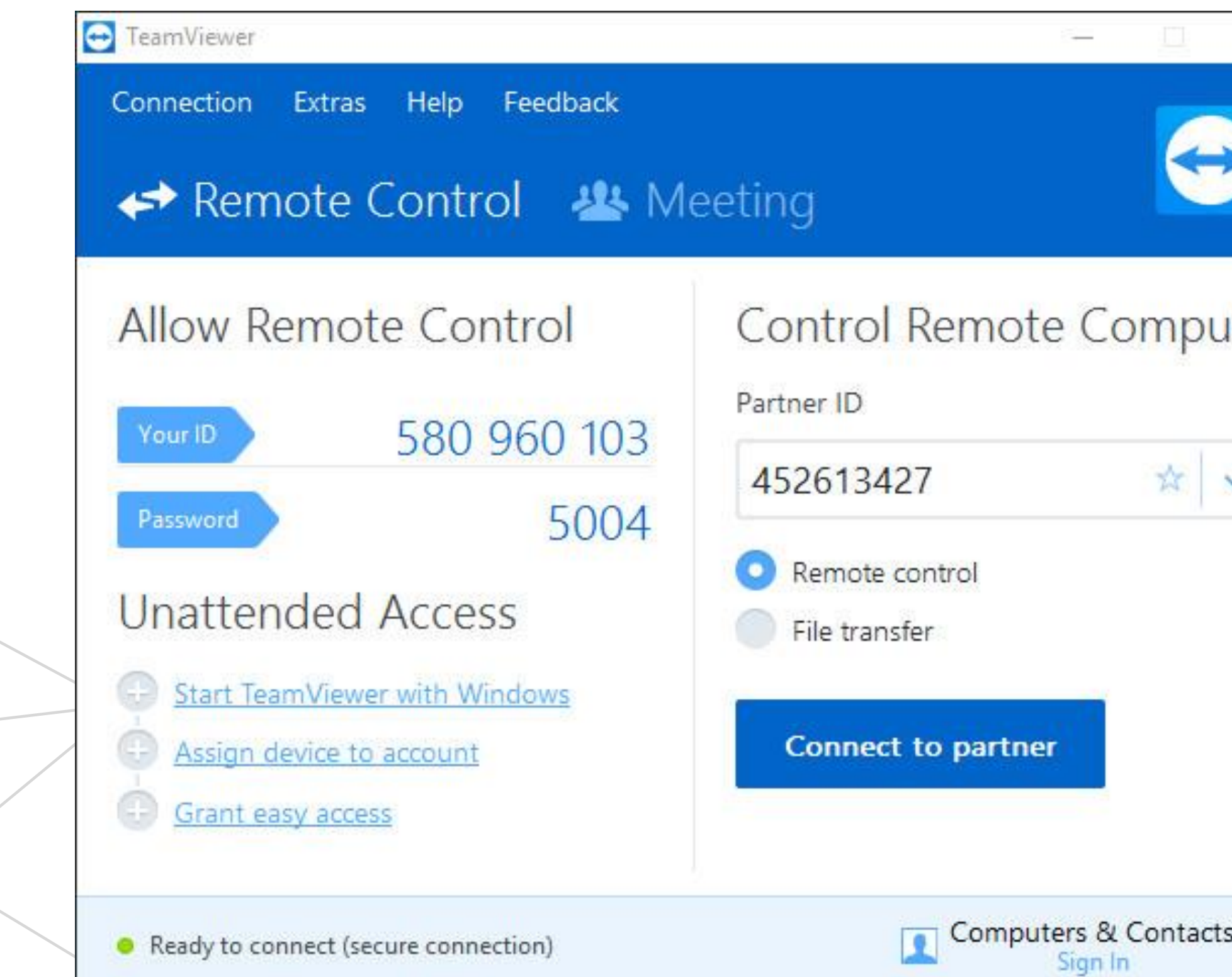

| ×   | Computers & Contacts  | × |
|-----|-----------------------|---|
|     |                       |   |
|     |                       |   |
|     |                       |   |
| ter | E-mail                |   |
|     | tswthaiware@gmail.com |   |
| /   | Password              |   |
|     | •••••                 |   |
|     | Sign In               |   |
|     | Keep me signed in     |   |
|     | Forgot password       |   |
|     | Sign Up               |   |
| "   |                       |   |

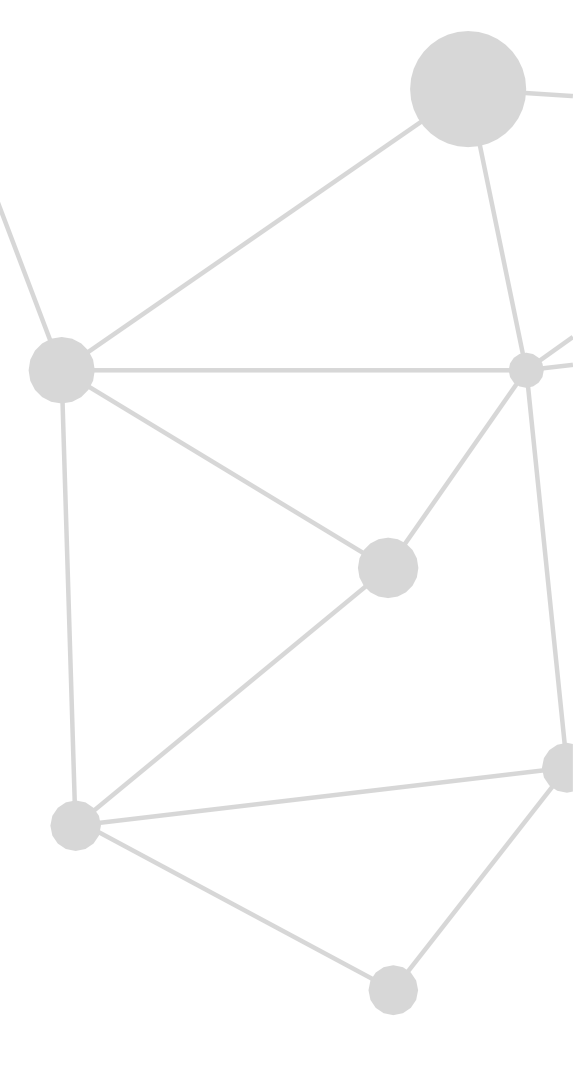

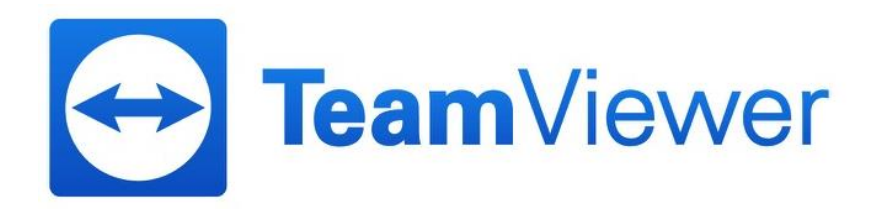

## การปรับใช้ New user interface เข้าไปที่ เมนู Extras > Options

| Conne | General              | Most popular options                                                                         |                                                            |         |  |
|-------|----------------------|----------------------------------------------------------------------------------------------|------------------------------------------------------------|---------|--|
|       | Security             | Hover your mouse over option                                                                 | ns to get additional info                                  |         |  |
|       | Remote control       | Important options for working v                                                              | Important options for working with TeamViewer              |         |  |
| A 11  | Meeting              | Your display name                                                                            | SUPPORT-01                                                 |         |  |
| Allo  | Computers & Contacts | <ul> <li>Start TeamViewer with Window</li> <li>Use new user interface (Previewer)</li> </ul> | s<br>w)                                                    |         |  |
| YOUR  | Audio conferencing   | Network settings                                                                             |                                                            | omputer |  |
|       | Video                | Proxy settings                                                                               | Configure                                                  |         |  |
| PASS  | Custom invitation    | Wake-on-LAN                                                                                  | Configure                                                  | omputer |  |
| Una   | Advanced             | Incoming LAN connections                                                                     | deactivated $\checkmark$                                   |         |  |
| 🕀 St  |                      | Account assignment                                                                           |                                                            |         |  |
| ÷ A   |                      | By assigning this device to a TeamV<br>and monitored by the account at ar                    | iewer account, the device can be remotely managed ny time. |         |  |
| 🕒 G   |                      | No assignment yet.                                                                           | Assign to account                                          | ssions  |  |
|       |                      |                                                                                              |                                                            | 3310113 |  |
| Read  |                      |                                                                                              | OK Cano                                                    | e       |  |

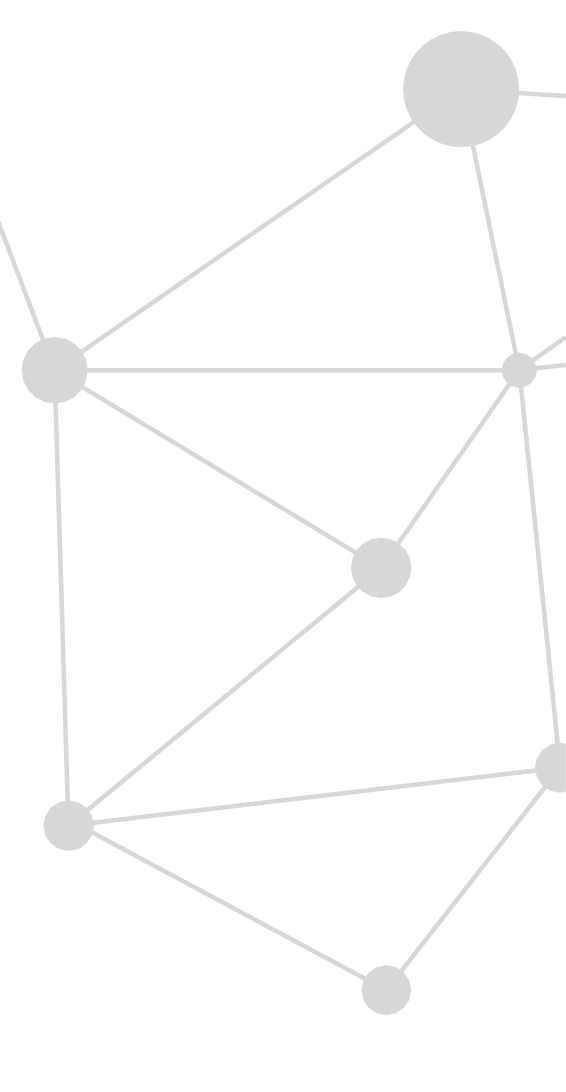

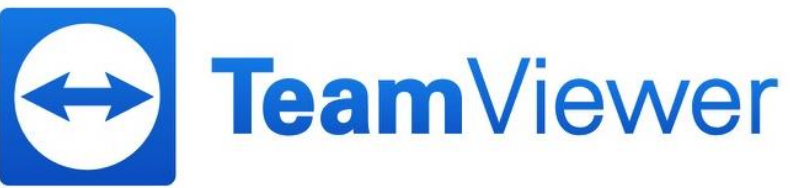

### New user interface

THANWARE

TeamViewer Help Feedback Connection Extras Allow Remote Control Control Remote Computer Partner ID 580 960 103 YOUR ID 856909548 2310 PASSWORD \* Remote control Unattended Access (**i**) File transfer Start TeamViewer with Windows E CONNECT Assign device to account (ŦÐ Grant easy access  $\Leftrightarrow$ Ready to connect (secure connection)

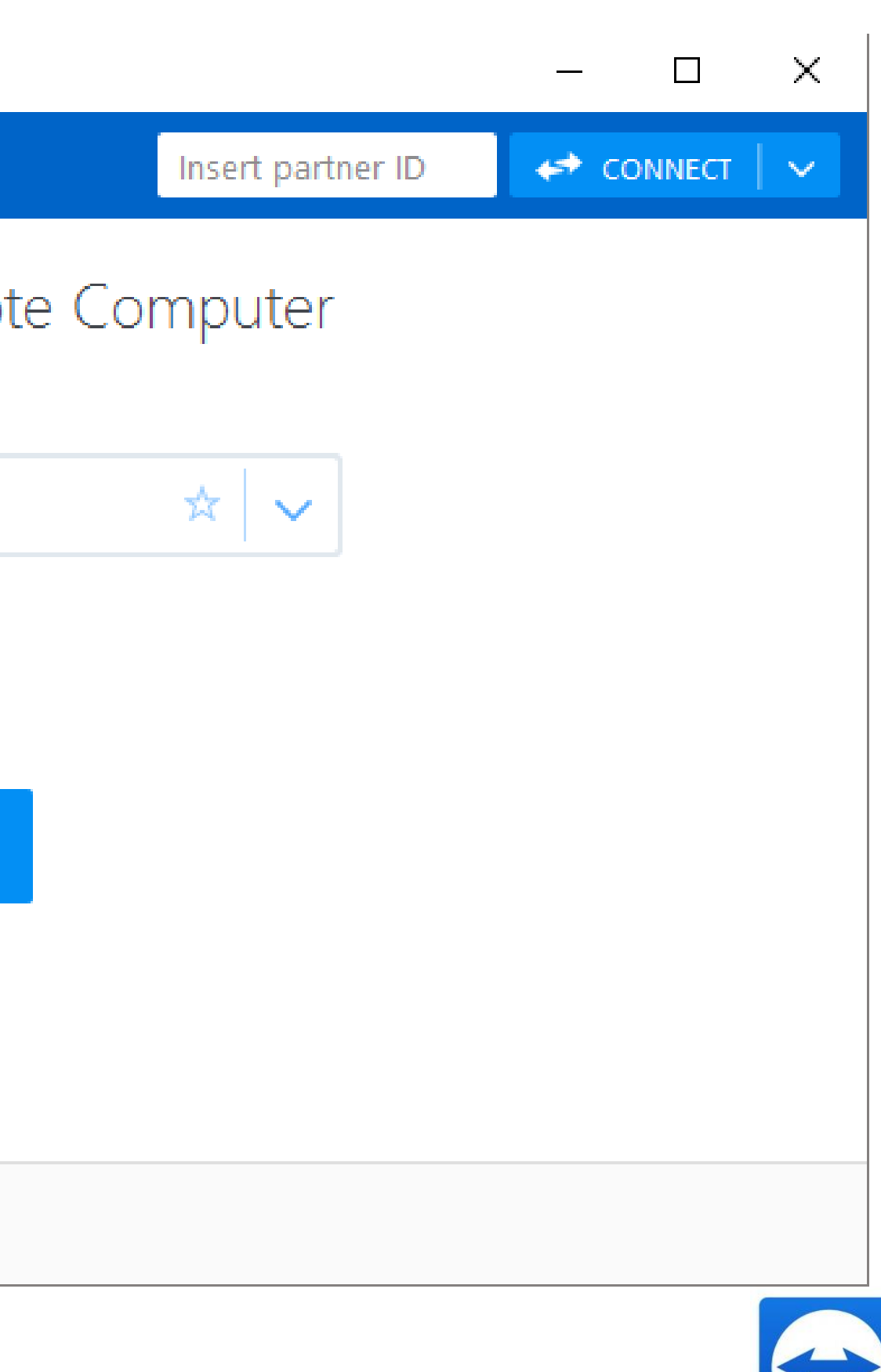

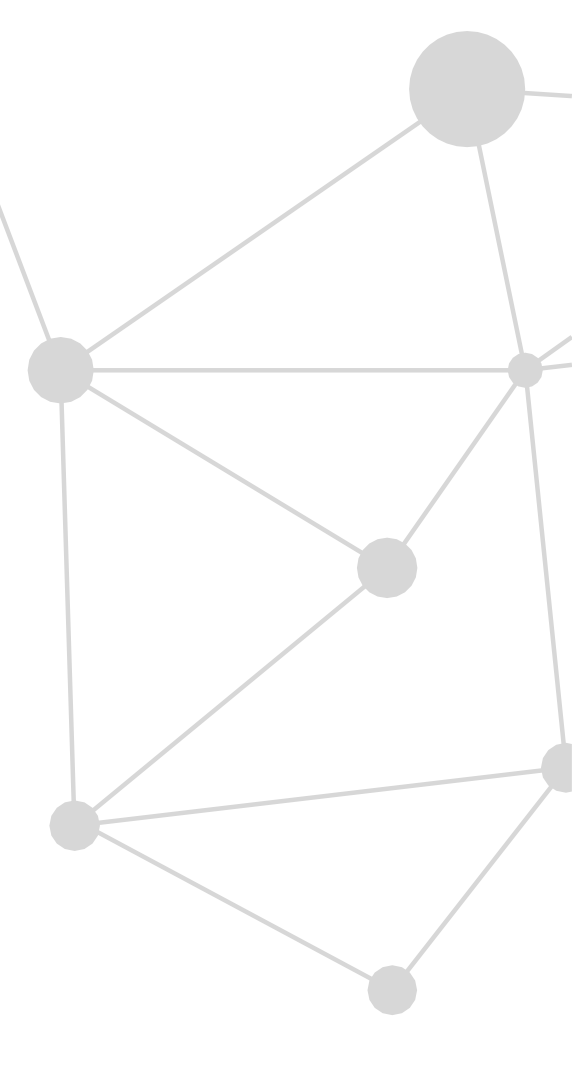

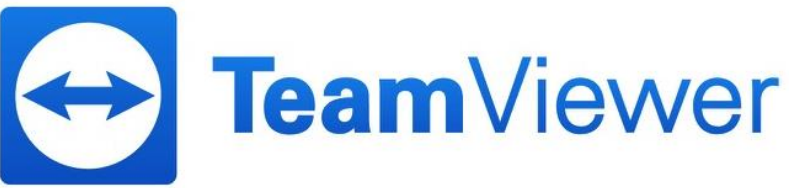

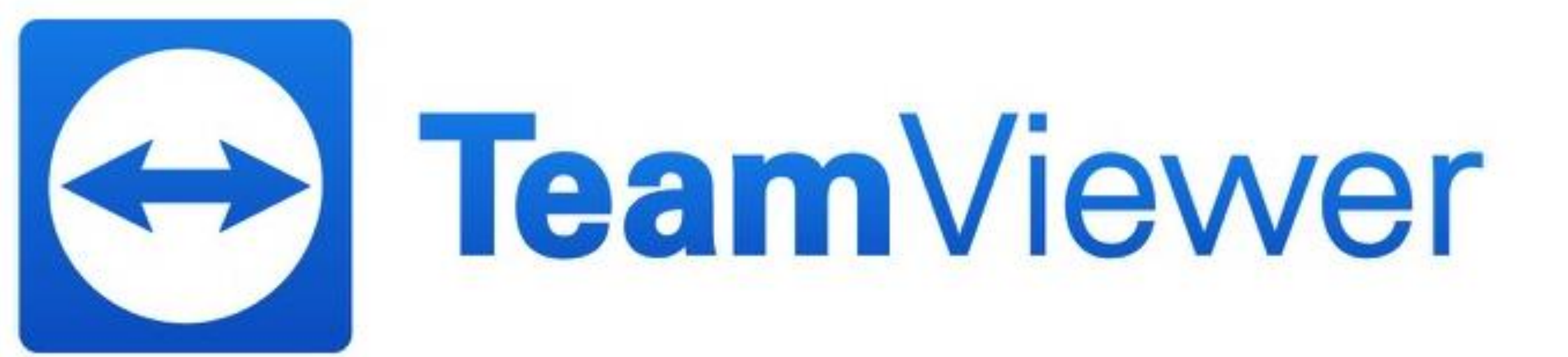

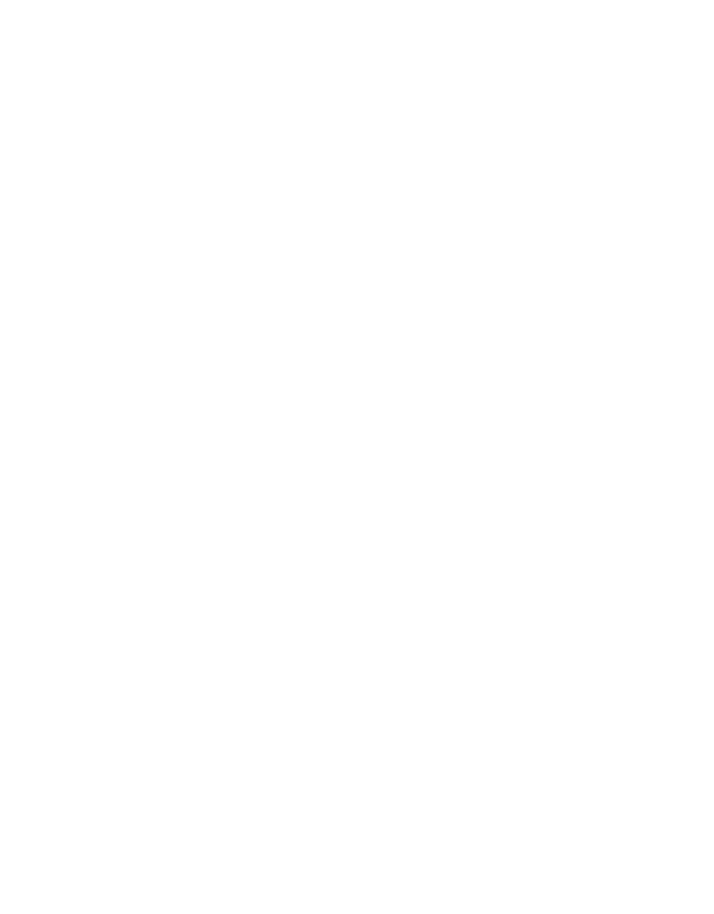